# HARVESTER COMINT Suite

Version 2.0

Traffic Analysis Workbench User's Manual

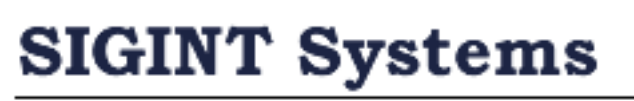

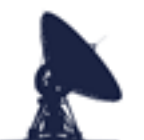

**SIGINT Systems** 

Signals Intelligence Collection Software

# **Document Version Control**

| Version | Description                                    | Date         |
|---------|------------------------------------------------|--------------|
| 1.0     | Initial Draft                                  | 10-Aug-2022  |
| 1.1     | Minor Corrections                              | 13-Sep-2023  |
| 1.2     | Case File amendments                           | 27-Jun-2024  |
| 1.3     | Minor Corrections to TEXTA Database            | 14-Sept-2024 |
| 2.0     | Amendments, corrections and Log Analysis Added | 16-Jan-2025  |
|         |                                                |              |
|         |                                                |              |
|         |                                                |              |
|         |                                                |              |
|         |                                                |              |
|         |                                                |              |
|         |                                                |              |
|         |                                                |              |
|         |                                                |              |
|         |                                                |              |
|         |                                                |              |
|         |                                                |              |
|         |                                                |              |
|         |                                                |              |

# **1. LOGGING INTO TRAFFIC ANALYSIS** WORKBENCH

When you run any of the HARVESTER COMINT Suite applications, you will first be presented with the standard login screen. The screen will display the name and version of the application being run. It may also display user security warnings and caveats. These notifications are maintained by your system administrator.

The screen will ask you to enter your username and password and once entered, you should click the Login button to proceed with the login process.

| 🦪 User Logir             | 1                 | ×                               |
|--------------------------|-------------------|---------------------------------|
| Traffic A<br>Version 1.1 | nalysis Workbench | SIGINT Systems Copyright © 2022 |
|                          |                   | ^                               |
|                          |                   | ~                               |
| Username                 | ALPHA             | Login                           |
| Password                 | *****             | Cancel                          |

If both username and password are correct, the application will open as normal. However if either or both credentials cannot be authenticated, the following warning message will be displayed:

| User Login                    | × |
|-------------------------------|---|
| Invalid username or password. |   |
| ОК                            |   |

Ensure that both your username and password have been entered correctly and try logging in again. If you are still denied access, contact your system administrator.

If your credentials are correct and authenticated by the system but you do not have user permissions to run the application, then the login process will be halted and you will be presented with the following warning:

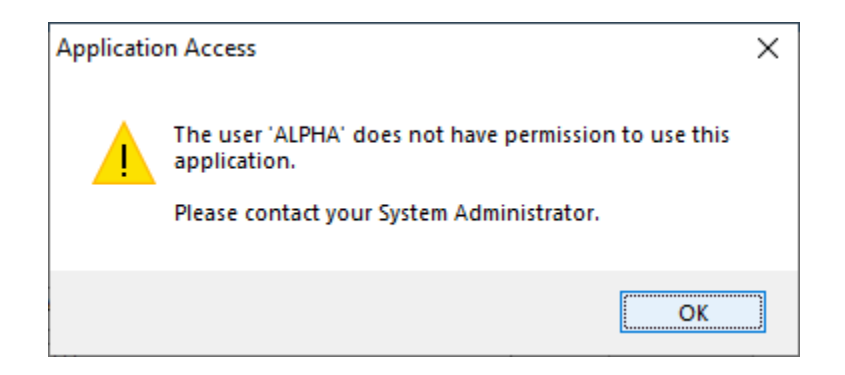

Applications may also be disabled by system administrators for maintenance or other operational reasons. If the application you are trying to log into has been disabled, you will see the following warning:

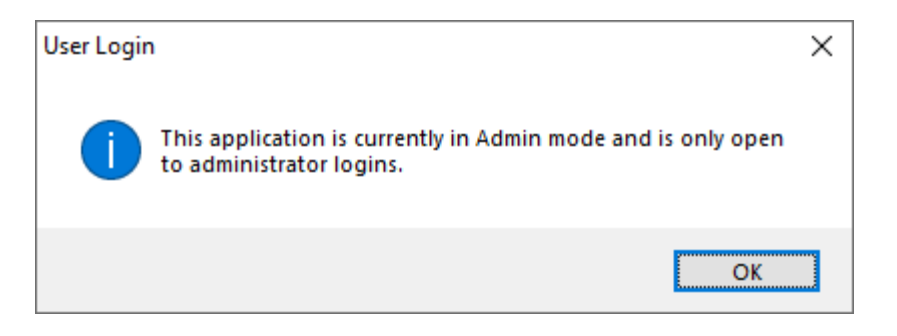

If the HARVESTER COMINT Suite database has recently been upgraded by a System Update and you have not yet deployed updated applications, logging into an application may result in the following warning being displayed:

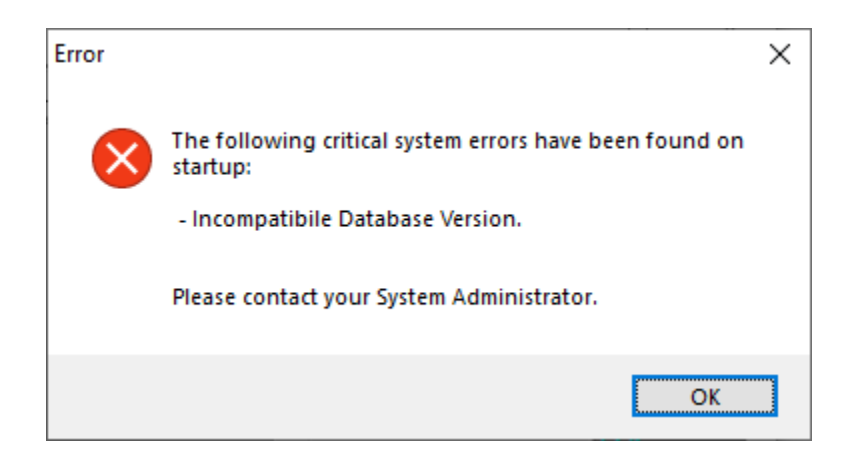

If the application is started and no PKI security file is present, then following warning message will be displayed. Contact your system administrator and request the *harvester.pki* file to be added to your local installation.

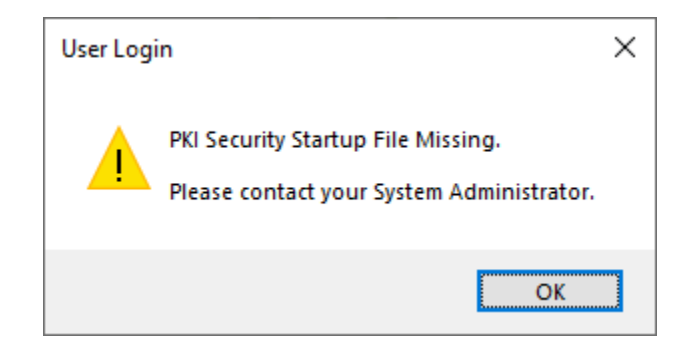

The Traffic Analysis Workbench is a module based application that currently provides access to four separate modules: Case Files, TEXTA Database, Order of Battle and Log Analysis.

| 🔗 HA    | ARVESTER   | R COMINT SUITE - Traffic Analysis Workbench | _     |          | ×     |
|---------|------------|---------------------------------------------|-------|----------|-------|
| Traffic | Analysis V | Norkbench                                   | Logge | ed in as | Alpha |
| File    | Tools      | Modules                                     |       |          | Help  |
|         |            | Case Files                                  |       |          |       |
|         |            | TEXTA Database (TDB)                        |       |          |       |
|         |            | OOB (PENDRAGON)                             |       |          |       |
|         |            | Log Analysis (TANGERINE)                    |       |          |       |
|         |            |                                             |       |          |       |
|         |            |                                             |       |          |       |
|         |            |                                             |       |          |       |
|         |            |                                             |       |          |       |
|         |            |                                             |       |          |       |
|         |            |                                             |       |          |       |
|         |            |                                             |       |          |       |
|         |            |                                             |       |          |       |
|         |            |                                             |       |          |       |
|         |            |                                             |       |          |       |
|         |            |                                             |       |          |       |
|         |            |                                             |       |          |       |
|         |            |                                             |       |          |       |
|         |            |                                             |       |          |       |
|         |            |                                             |       |          |       |

Click on the Modules menu and select an option to open a module.

# **2.** CASE FILES

The Case File module is an extremely useful repository for the recording of all the details associated with the operation and behaviours of individual communications nets and networks.

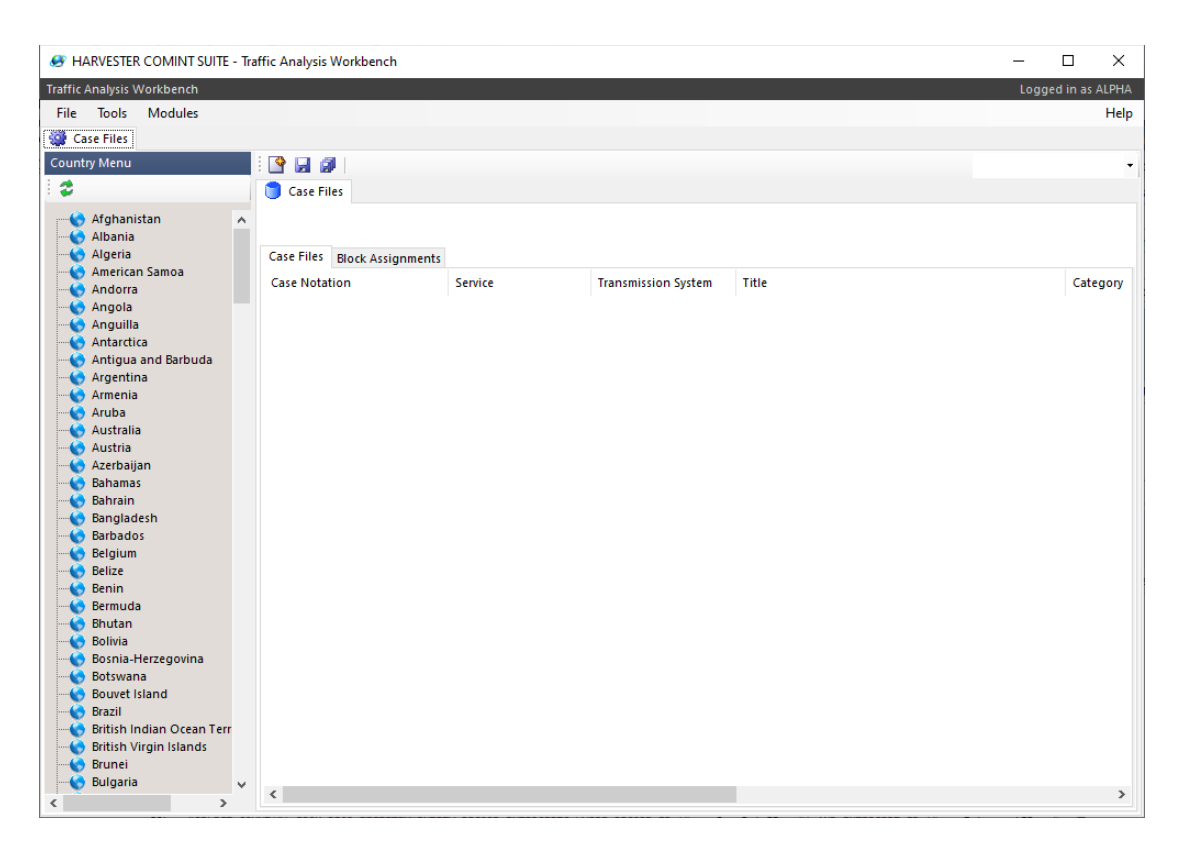

Each Case File record is divided into twelve sections, each dealing with a specific function or behaviour of the network or net being described. These sections are:

- General
- Callsigns
- Frequencies
- Schedules
- Operating Procedures
- Traffic
- Cryptographic Systems
- COMINT Entities
- Locations
- Identities
- TEXTA
- Log

Select the country of interest in the Country Menu list then click the New Temporary Case File button in the toolbar to create a Case File record. The selected country will be automatically populated in the new window.

#### 2.1 General

The General section allows you to record details about the identify and purpose of the network being analysed such as the country of origin, the national service responsible for the network and the types of transmissions that the network uses.

| S HARVESTER COMINT SUITE - Traffic Analysis Workbench                                |                                                                                                    | - 🗆 X              |
|--------------------------------------------------------------------------------------|----------------------------------------------------------------------------------------------------|--------------------|
| Traffic Analysis Workbench                                                           |                                                                                                    | Logged in as ALPHA |
| File Tools Modules                                                                   |                                                                                                    | Help               |
| 🚳 Case Files                                                                         |                                                                                                    |                    |
| Country Manu                                                                         |                                                                                                    |                    |
|                                                                                      |                                                                                                    | •                  |
| 🗧 🦉 🚺 Case Files                                                                     | No Name>                                                                                                   |                    |
| Papua New Guinea<br>Paracel Islands<br>Paraguay<br>Persian Guif<br>General Callsigns | Frequencies Schedules Operating Procedures Traffic Cryptographic Systems COMINT Entities Locations Identit | ies TEXTA Log      |
| Philippipes Country                                                                  | Russia 🗸                                                                                                   |                    |
| Pitcairn Islands Service                                                             | Unknown                                                                                                    |                    |
|                                                                                      | Sikilowi *                                                                                                 |                    |
| Portugal Transmission Syst                                                           | m Unknown 🗸                                                                                                |                    |
| Case Type                                                                            |                                                                                                    |                    |
| Reunion                                                                              |                                                                                                    |                    |
| Romania 💿 Temporar                                                                   | Block 000 V                                                                                                |                    |
|                                                                                      | Sequence [Pending]                                                                                         |                    |
| San Marino 🔷 Net                                                                     | Network                                                                                                    |                    |
| Sao Tome and Principe                                                                | Nathumbar                                                                                                  |                    |
| Saudi Arabia                                                                         | Net Monipel                                                                                                |                    |
| Serbia O Link                                                                        | Link End Source 🗸                                                                                          |                    |
|                                                                                      | Link End Dadiables                                                                                         |                    |
|                                                                                      |                                                                                                    |                    |
| Singapore                                                                            |                                                                                                    |                    |
| Slovak Republic                                                                      |                                                                                                    |                    |
| Solomon Islands                                                                      |                                                                                                    |                    |
|                                                                                      |                                                                                                    |                    |
| South Africa                                                                         | Herdeffered and                                                                                            |                    |
| Soviet Union Category                                                                | Undefined                                                                                                  |                    |
| Status                                                                               | Active 🗸                                                                                                   |                    |
| St. Helena Case Description                                                          |                                                                                                    | <u>^</u>           |
| St. Kitts/Nevis                                                                      |                                                                                                    |                    |
| St. Lucia                                                                            |                                                                                                    |                    |
| St. Pierre and Miquelon                                                              |                                                                                                    |                    |
| Sudan                                                                                |                                                                                                    | ×                  |
| Surinam 🗸                                                                            |                                                                                                    |                    |
| < >>                                                                                 |                                                                                                    |                    |

Note that all locally created case files are initially designated as Temporary. Select the appropriate Assignment Block for the case file that best suits the associated collection programme and the sequence number will be automatically generated when the case file is saved.

Enter a title of the network, a short title for quick reference and a brief description of the network. Case files are initially set to the Active status but this can be changed at any time. There are three status options:

1. Active – assigned to a Case File that currently reflects the network

2. **Cancelled** – assigned to a Case File that has been superseded by another Case File

3. **Suspended** – assigned to a Case File that no longer reflects the network

Once all the relevant information has been entered, click the Save button on the toolbar to save the case file.

#### 2.2 Callsigns

The Callsign section allows you to record observations about callsign usage, callsign continuity and the typical types of callsigns used by stations on this network.

| 😸 HARVESTER COMINT SUITE - Traffic Analysis Workbench — 🗆 >                                                                                                    |                     |                                                                                                    |                          |             | ×               |                 |                                                                         |                                    |       |
|----------------------------------------------------------------------------------------------------|---------------------|----------------------------------------------------------------------------------------------------|--------------------------|-------------|-----------------|-----------------|-------------------------------------------------------------------------|------------------------------------|-------|
| Traffic Analysis Workbench                                                                                                    |                     |                                                                                                    |                          |             |                 |                 |                                                                         | Logged in as                       | ALPHA |
| File Tools Modules                                                                                                    |                     |                                                                                                    |                          |             |                 |                 |                                                                         |                                    | Help  |
| 🎯 Case Files                                                                                                    |                     |                                                                                                    |                          |             |                 |                 |                                                                         |                                    |       |
| Country Menu                                                                                                    | E 😭 🔛 🞯 I           |                                                                                                    |                          |             |                 |                 |                                                                         |                                    |       |
| 2                                                                                                    | Case Files 🛅 RSN    | IB TQ00000005                                                                                        |                          |             |                 |                 |                                                                         |                                    |       |
| South Africa     South Africa     S | Callsign Statistics | equencies Schedules O<br>ntinuity Callsign Systems<br>Last 7 Days<br>Callsign Type<br>Fixed<br>Fixed | perating Procedures Trai | fic Cryptor | graphic Systems | COMINT Entities | Locations Identiti<br>First Heard<br>2024-10-06 00:0<br>2020-05-01 00:0 | Last Hea<br>0 2024-10<br>0 2024-10 | RMP   |
| St. Helena     St. Kitts/Nevis     St. Lucia     St. Pierre and Miquelon     St. Vincent and the Grenadir                                                                                                    |                     |                                                                                                    |                          |             |                 |                 |                                                                         |                                    |       |
| Surinam V                                                                                                    | <                   |                                                                                                    |                          |             |                 |                 |                                                                         |                                    | >     |

#### 2.2.1 Callsigns

Select the Callsigns tab and click the Add button on the toolbar to open the Add New Callsign window:

| eneral Calisign Calisign Role Undefined Calisign Type Undefined Calisign Type Undefined Calisign Type Undefined Calisign Type Undefined Calisign Type Undefined Calisign Type Undefined Calisign Type Calisity Calisity Cal | dd New Callsign       |                                 |  |
|----------------------------------------------------------------------------------------------------|-----------------------|---------------------------------|--|
| Callsign Callsign Role Undefined Callsign Type Undefined Callsign Type Undefined Callsign Type Undefined Callsign Station Number in Net Entity Platform Type Undefined First Heard 08 January 2024 Titlests Callside Callside Callsi | Seneral               |                                 |  |
| Callsign Role Undefined  Callsign Type Undefined  Callsign Type Undefined  Callsign Type Indefined  Platform Type Indefined  First Heard 08 January 2024  Tics5  UTC Last Heard 08 January 2024  Callsign Callsing Callsing | Callsign              |                                 |  |
| Callsign Type Undefined  Station Number in Net Entity Platform Type Undefined First Heard 08 January 2024 16:55 UTC Last Heard 08 January 2024 16:55 UTC Frequencies                                                                                                    | Callsign Role         | Undefined V                     |  |
| Station Number in Net Entity Undefined V First Heard 08 January 2024 16:55 UTC Last Heard 08 January 2024 Utc Frequencies                                                                                                    | Callsign Type         | Undefined $\checkmark$          |  |
| Entity VINdefined VIC<br>First Heard 08 January 2024 VIC<br>Last Heard 08 January 2024 VIC<br>Frequencies                                                                                                    | Station Number in Net |                                 |  |
| Platform Type Undefined  First Heard 08 January 2024  Last Heard 08 January 2024  UTC Frequencies                                                                                                    | Entity                | ~                               |  |
| First Heard         08         January         2024         Image: Table Table                                                             | Platform Type         | Undefined $\checkmark$          |  |
| Last Heard 08 January 2024                                                                                                    | First Heard           | 08 January 2024 🔍 🕈 16:55 🖨 UTC |  |
| Frequencies                                                                                                    | Last Heard            | 08 January 2024                 |  |
|                                                                                                    | Frequencies           |                                 |  |
| Frequency Frequency Use                                                                                                    | Frequency             | Frequency Use                   |  |
| □ <u>11</u> 5179.000K2 Broadcast                                                                                                    | 🔲 🏨 5179.000К2        | Broadcast                       |  |
|                                                                                                    |                       |                                 |  |
|                                                                                                    |                       |                                 |  |
|                                                                                                    |                       |                                 |  |
|                                                                                                    |                       |                                 |  |
|                                                                                                    |                       |                                 |  |
|                                                                                                    |                       |                                 |  |
|                                                                                                    |                       |                                 |  |

Callsigns are an essential means of identification within any network or net therefore being able to record the types of callsigns in use is a critical tool in the analysis of a network. Callsigns may be fixed, making stations easier to follow and identification much more straightforward, or they could be follow a daily changing random pattern. Whichever method a network uses, it is essential to understand callsign habits and be able to recognise them. This part of the callsign module will allow you to record callsigns by both days of use and the frequencies on which they appear.

Useful fields to note here are:

- 1. **Station Number in Net**. This number reflects that order in which out stations are called up in a network. In some networks, the control station will call up out stations in the same physical station order, irrespective of the callsign order. In such cases, the station number in the net becomes the key to callsign continuity.
- 2. **Entity**. This dropdown box is automatically populated with all the entities added under the COMINT Entities tab (See Section 2.9)
- **3.** Frequencies. This box automatically lists all the frequencies that have been added under the Frequencies tab (See Section 2.3)

#### 2.2.2 Callsign Continuity

Select the Callsign Continuity tab and click the Add button on the toolbar to open the Add New Callsign Continuity window

| Add New Callsign Conti           | nuity                     | ×      |
|----------------------------------|---------------------------|--------|
| General                          |                           |        |
| Date of Change<br>Time of Change | 21 June 2023 , ▼<br>00:00 |        |
| Old Callsign                     |                           | $\sim$ |
| New Callsign                     |                           | $\sim$ |
| Comments                         |                           | ~      |
|                                  | ОК                        | Cancel |

For random and semi-permanent callsign systems, callsign continuity is an important step in attempting to understand the underlaying system being used to generate callsign series, whether they are taken from a book of callsigns or whether they are generated by cryptographic method. The first step in this process of analysis is the collection of as many consecutive daily examples of callsign changes.

Enter in the date and time of the callsign change as well as the old callsign and the new callsign then click the OK button to save the record.

# 2.2.3 Callsign Systems

Select the Callsign System tab and click the Add button on the toolbar to open the Add New Callsign System window

| neral                  |                  |              |     |
|------------------------|------------------|--------------|-----|
| System Name            |                  |              |     |
| Official System Name   |                  |              |     |
| Scope                  | Undefined        | $\checkmark$ |     |
| Гуре                   | Undefined        | $\checkmark$ |     |
| Format                 | Undefined        | ~            |     |
| Status                 | Active ~         |              |     |
| – Semi-Permanent and F | Random Callsigns |              |     |
| Callsign Allocation    | Undefined        | $\sim$       |     |
| Change Rota            | Undefined        | $\sim$       |     |
| Hour of Change         | 16:56 🗘 UTC      |              |     |
| Separations            |                  |              | ^   |
|                        |                  |              |     |
| Repeat Patterns        |                  |              | ×   |
| nep corr or cons       |                  |              |     |
|                        |                  |              | ~   |
| Date First Heard       | 16 January 2019  |              |     |
| Date Last Heard        | 16 January 2019  |              |     |
| Comments               |                  |              | ~   |
|                        |                  |              |     |
|                        |                  |              | × . |

Analysis of callsign behaviour within a network will very quickly reveal the type of callsign system that is in use. In most cases, a network will utilize only one callsign system but there any many exceptions where two or more callsign systems are all in operation at the same time. Use the Callsign System window to record all the characteristics of each callsign system in operation then click the OK to save the record.

# 2.3 Frequencies

The Frequencies section allows you to record the various frequencies used by stations in this network.

| Traffic Analysis Workbench Logged i<br>File Tools Modules<br>Country Menu I I I I I I I I I I I I I I I I I I I                                                                                                    | as ALPHA<br>Help |
|----------------------------------------------------------------------------------------------------|------------------|
| File Tools Modules  Case Files  Country Menu                                                                                                    | Help<br>•        |
| Case Files Country Menu I I I I I I I I I I I I I I I I I I I                                                                                                    | •                |
| Country Menu 🛛 🔯 🔄 🧭                                                                                                    | -                |
|                                                                                                    |                  |
| 😨 🔵 Case Files 🔤 RSNB T 200000005                                                                                                    |                  |
| Papua New Guinea     A     RSNB TQ000000005                                                                                                    | RMP              |
| Paraguay     General Callsigns Frequencies Schedules Operating Procedures Traffic Cryptographic Systems COMINT Entities Locations Identities TEXTA                                                                                                    | Log              |
| Persian Sum     Frequency use     Principines     Frequency use     Principines     Provide     Protain Islands     Poland     Poland     Puerto Rico     Querto Rico     Querta Rico                                                                                                    | < >              |
| Reunion Frequencies Frequency References Frequency Rotas                                                                                                    |                  |
| Komania     increating increasing increasing incr |                  |
| Rwanda Frequency Ura Day Night First Heard Lat Heard Comments                                                                                                    |                  |
| San Marino Cone and Pincipe III 5179.000K2 Broadcast No Yes 2024-11-07.22:04                                                                                                    |                  |
| <ul> <li>Salo forme and minippe</li> <li>Salo forme and minippe</li> <li>Salo forme and minippe</li> <li>Stengal</li> <li>Spice and Spice and Spic</li></ul>     | 3                |

#### 2.3.1 Frequencies

Select the Frequencies tab and click the Add button on the toolbar to open the Add New Frequency window.

| Add New Frequency |                   |         | ×      |
|-------------------|-------------------|---------|--------|
| General           |                   |         |        |
| Frequency         |                   |         |        |
| Frequency Type    | Undefined         |         | ~      |
| First Heard       | 08 January 2024   | 16:57   | υтс    |
| Last Heard        | 08 January 2024 🛛 | 16:57 ≑ | UTC    |
|                   | Day Frequency     |         |        |
|                   | Night Frequency   |         |        |
| Comments          |                   |         | ^      |
|                   |                   |         |        |
|                   |                   |         |        |
|                   |                   |         |        |
|                   |                   |         |        |
|                   |                   |         |        |
|                   |                   |         |        |
|                   |                   |         |        |
|                   |                   | ОК      | Cancel |

Enter the frequency and select the appropriate frequency type that best describes the frequency's use. Frequency use falls into four categories:

- **Broadcast** These are frequencies that only support one way transmissions, such as weather stations, fleet broadcasts and analogue pager systems.
- **Net Control Station** These are frequencies that only support the net control station in a duplex frequency arrangement.
- **Out Stations** These are frequencies that only support out stations in a duplex frequency arrangement
- **Simplex** These are frequencies that support both the net control station and any out stations

**NOTE:** Frequencies entered here will be used throughout the Case File record to populate lists of operating frequencies.

Once the challenge and authentication, and any supporting information has been added, click the OK button to save the record.

#### **2.3.2 Frequency References**

Select the Frequency References tab and click the Add button on the toolbar to open the Add New Frequency Reference window.

| Add New Frequency Reference                                                                                                    |                           |               |         |        |
|----------------------------------------------------------------------------------------------------|---------------------------|---------------|---------|--------|
| General   Reference   Date Heard   26   June   2024   Tequency   Frequency   Frequency Use   15179.000K2   Broadcast   Comments   OK   Cancel                          | Add New Frequency Referen | ce            |         | ×      |
| Reference   Date Heard   26   June   2024   16:58   UTC   Recovered Frequencies   Frequency   Frequency Use   11   5179.000K2   Broadcast   Comments   OK              | General                   |               |         |        |
| Date Heard 26 June 2024 v 16:58 vrc<br>Recovered Frequencies  Frequency Frequency Use 35179.000K2 Broadcast  Comments OK Cancel                                        | Reference                 |               |         |        |
| Recovered Frequencies         Frequency       Frequency Use         Image: S179.000K2       Broadcast         Comments       Image: S179.000K2         OK       Cancel | Date Heard                | 26 June 2024  | 16:58 ≑ | ОТС    |
| Frequency       Frequency Use         Image: S179.000K2       Broadcast         Comments       Image: S179.000K2         OK       Cancel                               | Recovered Frequencies     |               |         |        |
| Comments OK Cancel                                                                                                    | Frequency                 | Frequency Use |         |        |
| Comments                                                                                                    | <b>1 1</b> 5179.000K2     | Broadcast     |         |        |
| Comments OK Cancel                                                                                                    |                           |               |         |        |
| Comments                                                                                                    |                           |               |         |        |
| Comments OK Cancel                                                                                                    |                           |               |         |        |
| Comments OK Cancel                                                                                                    |                           |               |         |        |
| Comments                                                                                                    |                           |               |         |        |
| Comments OK Cancel                                                                                                    |                           |               |         |        |
| OK Cancel                                                                                                    | Comments                  |               |         | ~      |
| OK Cancel                                                                                                    |                           |               |         |        |
| OK Cancel                                                                                                    |                           |               |         |        |
| OK Cancel                                                                                                    |                           |               |         |        |
| OK Cancel                                                                                                    |                           |               |         | $\sim$ |
| OK Cancel                                                                                                    |                           |               |         |        |
|                                                                                                    |                           |               | OK      | Cancel |

For reasons of brevity and security, many networks may be refer to operating frequencies by some arbitrary code or reference rather than pass the actual dial frequency. The reference may actually be a pre-programmed channel number or a pre-defined channel designator but it could also be an encrypted version of the frequency. In many cases, channel numbers or designators may remain static for extended period of times and these may be determined over time however encrypted frequency references may change on a daily basis and without knowing the corresponding frequency, maintaining continuity on the network following a frequency change can be problematic. It is therefore essential that some attempt to understand a network's scheme of frequency references be made.

Enter any frequency reference that is heard along with the date and time it was used. Add the recovered frequency if known and any other supporting information. Even if the frequency (or in some cases, the frequency pair) cannot be recovered, it is always worth recording the frequency reference for analysis and in case the operating frequency for that exact same transmission is discovered at a later date.

Click the OK button to save the record.

# 2.4 Schedules

The Schedules section of Case Files allows you to record the working schedules for stations in the network under analysis.

| HARVESTER COMINT SUITE - Traffic | Analysis Workbench  |                                            |                              |                   |                | - C          | × c         |
|----------------------------------|---------------------|--------------------------------------------|------------------------------|-------------------|----------------|--------------|-------------|
| Traffic Analysis Workbench       |                     |                                            |                              |                   |                | Logged       | in as ALPHA |
| File Tools Modules               |                     |                                            |                              |                   |                |              | Help        |
| 🍘 Case Files                     |                     |                                            |                              |                   |                |              |             |
| Country Menu                     | 🔮 🛃 🥥               |                                            |                              |                   |                |              | -           |
| 3                                | 📋 Case Files / 🛅 RS | 5NB TQ000000005                            |                              |                   |                |              |             |
|                                  | RSNB TQ000000       | 005                                        |                              |                   |                |              | RMP         |
| Paraguay                         | General Callsigns I | Frequencies Schedules Operating Procedures | Traffic Cryptographic System | s COMINT Entities | Locations Iden | tities TEXTA | Log         |
| Persian Guir                     | Schedules           |                                            |                              |                   |                |              |             |
| 🍯 Philippines                    | 🗄 🜩 🎓 🔀 🖌 🛛         |                                            |                              |                   |                |              |             |
| Pitcairn Islands                 | Name                | Description                                | Time                         | First Heard       | Last Heard     | Frequencies  |             |
|                                  | Weather             | Daily Schedule                             | 2100-2200 U                  | C 2024-11-07      | 2024-11-07     | 5179.000K2   |             |
|                                  |                     |                                            |                              |                   |                |              |             |
|                                  |                     |                                            |                              |                   |                |              |             |
| 🥳 Romania                        |                     |                                            |                              |                   |                |              |             |
|                                  |                     |                                            |                              |                   |                |              |             |
| San Marino                       |                     |                                            |                              |                   |                |              |             |
| - 🍝 Sao Tome and Principe        |                     |                                            |                              |                   |                |              |             |
|                                  |                     |                                            |                              |                   |                |              |             |
| Serbia                           |                     |                                            |                              |                   |                |              |             |
| 🎸 Seychelles                     |                     |                                            |                              |                   |                |              |             |
| Sierra Leone                     |                     |                                            |                              |                   |                |              |             |
| Slovak Republic                  |                     |                                            |                              |                   |                |              |             |
|                                  |                     |                                            |                              |                   |                |              |             |
|                                  |                     |                                            |                              |                   |                |              |             |
| South Africa                     |                     |                                            |                              |                   |                |              |             |
| Soviet Union                     |                     |                                            |                              |                   |                |              |             |
| 🎸 Spain                          |                     |                                            |                              |                   |                |              |             |
| Sri Lanka                        |                     |                                            |                              |                   |                |              |             |
| St. Helena                       |                     |                                            |                              |                   |                |              |             |
| 🎸 St. Lucia                      |                     |                                            |                              |                   |                |              |             |
| St. Pierre and Miquelon          |                     |                                            |                              |                   |                |              |             |
| Sc vincent and the Grenadir      |                     |                                            |                              |                   |                |              |             |
|                                  | <                   |                                            |                              |                   |                |              | >           |
| < >                              |                     |                                            |                              |                   |                |              |             |

Click the Add button on the toolbar to open the Add New Schedule window.

| d New Schedule   |                                 |     |
|------------------|---------------------------------|-----|
| eneral           |                                 |     |
| Schedule Name    |                                 |     |
| Schedule Type    | Undefined                       | ~   |
|                  | Continuous Operation (24 Hours) |     |
|                  | O Daily                         |     |
|                  | O Weekly                        |     |
|                  | Monday Tuesday Wednesd          | day |
|                  | Thursday Friday Saturday        |     |
|                  | Sunday                          |     |
| Start Time       | 16:59 🚖 UTC                     |     |
| End Time         |                                 |     |
| End Time         | 16:59 🔽 010                     |     |
| Frequencies      | Frequency Frequency Use         |     |
|                  | 5179.000K2 Broadcast            |     |
|                  |                                 |     |
|                  |                                 |     |
|                  |                                 |     |
| Date First Heard | 08 January 2025                 |     |
| Date Last Heard  | 08 Japuany 2025                 |     |
|                  |                                 | _   |
| Comments         |                                 | ^   |
|                  |                                 |     |
|                  |                                 |     |
|                  |                                 | ~   |
|                  |                                 |     |
|                  |                                 |     |

Determining a network's operating schedules provides both valuable details of the operating procedures of the network and also important data for the management and planning of collection assignments against the network.

Networks may operate numerous schedules combining broadcast-only components as well as station to station exchanges. Schedules may be limited to a few minutes each day or may operate 24 hours per day over a wide range of frequencies. Operating times may vary depending on the time or season of year, or from year to year. Additional schedules may be added to support specific events and removed when operation requirements no longer require them.

From your analysis of the operating patterns of the network, determine the number of schedules in operation and create a separate schedule record for each one, noting as much information as possible.

Operating frequencies are automatically populated from the case file frequencies entered on the Frequencies tab (Section 2.3)

Once you have entered all the information, click the OK button to save the record.

# 2.5 Operating Procedures

The Operating Procedures section allows you to record observations about network procedures, operator behaviours and habits by stations in the network.

| I HARVESTER COMINT SUITE - Traffic | Analysis Workbench            |                                               |                    |                           | - 0              | ×        |
|------------------------------------|-------------------------------|-----------------------------------------------|--------------------|---------------------------|------------------|----------|
| Traffic Analysis Workbench         |                               |                                               |                    |                           | Logged in        | as ALPHA |
| File Tools Modules                 |                               |                                               |                    |                           |                  | Help     |
| 🎡 Case Files                       |                               |                                               |                    |                           |                  |          |
| Country Menu                       | : 🕒 🔒 🕼                       |                                               |                    |                           |                  | -        |
| 2                                  | 📋 Case Files 🛛 🛅 RSNB TQ000   | 000005                                        |                    |                           |                  |          |
| Papua New Guinea                   | RSNB TQ00000005               |                                               |                    |                           |                  | RMP      |
|                                    | General Callsigns Frequenci   | es Schedules Operating Procedures Traffic Cry | ptographic Systems | COMINT Entities Locations | Identities TEXTA | Log      |
| Persian Gulf                       | Operating Procedures Emission | ons Procedure Signals Chatter                 |                    |                           |                  |          |
| Philippines                        | Type of Working               | Duplex                                        | ~                  |                           |                  |          |
| Poland                             | Type of Calling               | Double Callsign                               | ~                  |                           |                  |          |
| Puerto Rico                        | Number of Out Stations        |                                               |                    |                           |                  |          |
|                                    | Time Zone                     | UTC+03:00 Moscow                              |                    |                           |                  |          |
|                                    | Order of Traffic              | the define of                                 |                    |                           |                  |          |
| Russia<br>Russia                   | Order of frame                | Undefined                                     |                    | ~                         |                  |          |
| San Marino                         | Receipting Traffic            | Undefined                                     |                    | ~                         |                  |          |
|                                    | Corrections                   | Undefined                                     |                    | ~                         |                  |          |
| Saudi Arabia                       | Sign-Off                      | Undefined                                     |                    | ~                         |                  |          |
| Serbia                             | Peculiar Operating Habits     |                                               |                    |                           |                  |          |
| Seychelles                         | recular operating habits      |                                               |                    |                           |                  |          |
| Sierra Leone                       |                               |                                               |                    |                           |                  |          |
| Slovak Republic                    |                               |                                               |                    |                           |                  |          |
| Slovenia                           |                               |                                               |                    |                           |                  |          |
| Solomon Islands                    |                               |                                               |                    |                           |                  |          |
| 🥳 South Africa                     |                               |                                               |                    |                           |                  |          |
| Soviet Union                       |                               |                                               |                    |                           |                  |          |
| Span                               |                               |                                               |                    | ~                         |                  |          |
|                                    |                               |                                               |                    |                           |                  |          |
| St. Kitts/Nevis                    |                               |                                               |                    |                           |                  |          |
| St. Pierre and Miquelon            |                               |                                               |                    |                           |                  |          |
| St. Vincent and the Grenadir       |                               |                                               |                    |                           |                  |          |
| Sudan                              |                               |                                               |                    |                           |                  |          |
| < >                                |                               |                                               |                    |                           |                  |          |

Select the Operating Procedures tab and provide as much information about that observed procedures of stations in the network. All stations will follow the same procedures and any unusual deviations for that procedure by particulars stations or operators can be noted under Peculiar Operating Habits.

Generally, each network will have a set of procedures that can be categorised as follows:

1. **Type of Working** – describes how the physical net operates in terms of the frequency schemes it uses.

- Broadcast
- Complex Receiving
- Complex Sending
- Complex Star
- Duplex
- Free Star
- Simplex
- Star
- Star with Lateral
- Undefined

- 2. **Type of Calling** describes how stations in the net call each other.
  - Collective Callsign
  - Double Callsign
  - Link Callsign
  - Single Callsign
  - Undefined

3. **Number of Out Stations** – many networks will have a variable number of out stations but others will have a fixed number and this can prove a valuable clue to identification following callsign changes.

4. **Time Zone** – this can often give a clue to the origin of a network though care must be taken as UTC is used by many networks worldwide.

5. **Order of Traffic** – this is almost always in order of priority though can be difficult to assess when single or groups of similar priority messages are sent together.

6. **Receipting Traffic** – this is usually a QSL signal but there are some variations specific to certain networks.

7. **Corrections** – this is more prevalent with voice or Morse communications where errors are more likely. Corrections are less likely in telex messages which are generally pre-prepared. Correction methods are often unique across entire country users which is indicative of well organised training and disciplined operators.

8. Sign Off – this can range from a simple QRU to less formal 73.

9. **Peculiar Operating Habits** – this is less obvious with disciplined operators but occasionally an operator will have a very distinctive hand or voice, or may say or send traffic in an unusual manner that is starkly different from other operators or stations.

Company and Customer CONFIDENTIAL

#### 2.5.1 Emissions

Select the Emissions tab and click the Add button on the toolbar to open the Add New Emission window:

| Add New Emission |                 | ×      |
|------------------|-----------------|--------|
| General          |                 |        |
| Emission         | Undefined       | $\sim$ |
| Modulation       | Undefined       | $\sim$ |
| Parameters       |                 |        |
| First Heard      | 08 January 2025 |        |
| Last Heard       | 08 January 2025 |        |
| Comments         |                 | ^      |
|                  |                 |        |
|                  |                 |        |
|                  |                 |        |
|                  |                 |        |
|                  |                 |        |
|                  |                 |        |
|                  |                 |        |
|                  |                 | $\vee$ |
| L                |                 |        |
|                  | OK Car          | icel   |

Select emission and modulation types from the dropdown lists. If the emission or modulation type required is not available in the lists, ask your System Administrator to add them to the list. Add emission parameters, if known, and any additional information then click the OK button to save the record.

# 2.5.2 Procedural Signals

Select the Procedural Signals tab and click the Add button on the toolbar to open the Add New Procedural Signal window:

|                          |                     | ~      |
|--------------------------|---------------------|--------|
| Add New Procedure Signal |                     | ×      |
| General                  |                     |        |
| Genal                    |                     | - I    |
| Signai                   |                     |        |
| Signal Type              | Undefined           | $\sim$ |
| Description              |                     |        |
| Example of Use           |                     | ~      |
|                          |                     |        |
|                          |                     |        |
|                          |                     |        |
|                          |                     | ~      |
| First Heard              | 08 January 2025 🔲 🔻 |        |
| Last Heard               | 08 January 2025 🗐 🔻 |        |
| Comments                 |                     | ^      |
|                          |                     |        |
|                          |                     |        |
|                          |                     |        |
|                          |                     | × .    |
|                          |                     |        |
|                          | OK Canc             | el     |
|                          |                     |        |

Enter the Procedural Signal and select the signal type from the dropdown list that best describes it. These signal types are

- International
- Q Code
- Undefined
- Z Code

Add a description of the meaning or purpose of the signal. Provide an example of how the signal is used and any additional information then click the OK button to save the record.

# 2.6 Traffic

The traffic section allows you to record observations about traffic characteristics and the typical types of traffic sent by stations in the network. In most cases, networks use a small number of message types. These types are often similar to other networks so it is essential that each detail about messages types are noted to aid in the identification of any one network.

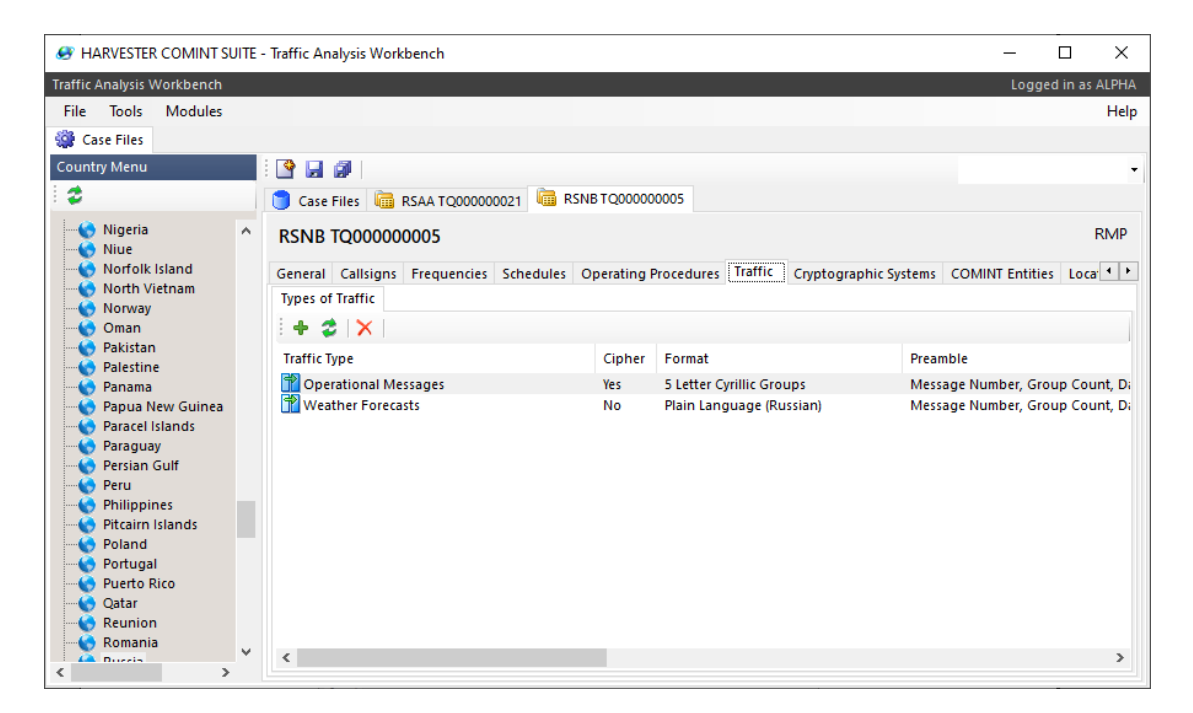

Click the Add button on the toolbar to open the Add New Traffic Type window:

| neral                        |                 |                                       |
|------------------------------|-----------------|---------------------------------------|
| Message Type<br>Traffic Name | Undefined       |                                       |
| Plain Language               |                 |                                       |
| 🔿 Cipher                     |                 |                                       |
| Cipher System                |                 |                                       |
| Message Format               | Undefined       |                                       |
| Preamble                     | Undefined       |                                       |
| Separator                    | Undefined       | · · · · · · · · · · · · · · · · · · · |
| Postamble                    | Undefined       | · · · · · · · · · · · · · · · · · · · |
| Language                     | Undefined       | · · · · · · · · · · · · · · · · · · · |
| sample Message               |                 |                                       |
| First Heard                  | 15 January 2024 |                                       |
| Comments                     | 15 January 2024 | A                                     |
|                              |                 | ~                                     |

Message types generally fall into number of general categories

- Navigational Warnings
- Operational Messages
- Radar Tracking Reports
- Situation Reports
- Training Messages
- Undefined
- Weather Forecasts
- Weather Reports

Select the message type from the dropdown and provide a name of the message or broadcast type if know. Note if the message is in plain language or is encrypted, and if encrypted, what type of cryptographic system is being used. These systems can be defined in the Cryptographic Systems tab.

Most messages follow a standard format of preambles, separators and postambles. Select the values that best describe the message, noting the language and add an example of the message.

# 2.7 Cryptographic Systems

The Cryptographic Systems section allows you to record observations about the types of cryptographic systems in use and appearing in traffic send by stations in this network.

| HARVESTER COMINT SUITE - TO<br>HARVESTER COMINT SUITE - TO                                                                                                    | affic Analysis Workbench                                                                                      | - 🗆 ×              |
|----------------------------------------------------------------------------------------------------|----------------------------------------------------------------------------------------------------|--------------------|
| Traffic Analysis Workbench                                                                                                    |                                                                                                    | Logged in as ALPHA |
| File Tools Modules                                                                                                    |                                                                                                    | Help               |
| 🎡 Case Files                                                                                                    |                                                                                                    |                    |
| Country Menu                                                                                                    | i 😭 🔜 🕼                                                                                                    | •                  |
| 2                                                                                                    | 🔵 Case Files 🛛 🛅 RSAA TQ000000021 🕅 <no name=""></no>                                                         |                    |
| Paraguay     Persian Gulf     Peru                                                                                                    | General Callsigns Frequencies Schedules Operating Procedures Traffic Cryptographic Systems COMINT Entities Lu | ocations Ident     |
| Princairn Islands                                                                                                    | Cryptographic Systems Authentications                                                                         |                    |
| - 🥉 Poland                                                                                                    | 1 + 2 X                                                                                                    |                    |
| Portugal     Portugal     Portugal     Qatar     Qatar     Russia     Rwanda     San Marino     San Marino     San Marino     San Marino     San Marino     San Marino     Savedi Arabia     Seregal     Serebia     Serebia     Seychelles     Sierra Leone     Singapore     Slovak Republic     Sovenia     Solomon Islands     Somalia     South Africa     Soviet Union | Name Cipher Type Message Format                                                                               | First Heard        |

#### 2.7.1 Cryptographic System

Select the Cryptographic Systems tab and click the Add button on the toolbar to open the Add New Cryptographic System window:

| Add New Cryptographic | System              | ×      |
|-----------------------|---------------------|--------|
| General               |                     |        |
| System Name           |                     |        |
| Cipher Type           | Undefined           | ~      |
| Message Format        | Undefined           | $\sim$ |
| First Heard           | 08 January 2025 🔲 🔻 |        |
| Last Heard            | 08 January 2025     |        |
| Comments              |                     | ^      |
|                       |                     |        |
|                       |                     |        |
|                       |                     |        |
|                       |                     |        |
|                       |                     |        |
|                       |                     |        |
|                       |                     | 4      |
|                       |                     |        |
|                       | OK Cano             | ei     |

As the official name of a system is usually unknown, a suitable alias must often to used.

**Cipher Types** 

- Generic Machine Cipher
- Monographic Substitution Cipher
- Polygraphic Substitution Cipher
- Transposition Cipher
- Undefined

Message Formats

- 4 Digit Groups
- 5 Character Hexadecimal Groups
- 5 Digit Groups
- 5 Letter Cyrillic Groups
- 5 Letter Groups
- Undefined

Select the cipher type and message format that best reflects the cryptographic system then click OK to save the record.

#### 2.7.2 Authentications

Authentication systems form an essential part of net security, and being able to record challenge and authentication parts over time provides a usual resource when attempting to cryptanalytic attack of the system.

Select the Authentications tab and click the Add button on the toolbar to open the Add New Authentication window:

| Add New Authentication                |                  |    | ×      |
|---------------------------------------|------------------|----|--------|
| General                               |                  |    |        |
| Authentication Time                   | 11 December 2024 |    | 😫 итс  |
| Challenge                             |                  |    |        |
| Authentication                        |                  |    |        |
| Comments                              |                  |    | ~      |
|                                       |                  |    |        |
|                                       |                  |    |        |
|                                       |                  |    |        |
|                                       |                  |    |        |
|                                       |                  |    |        |
|                                       |                  |    |        |
|                                       |                  |    | ~      |
| · · · · · · · · · · · · · · · · · · · |                  | OK | Cancal |
|                                       |                  | UK | Cancel |

Once the challenge and authentication, and any supporting information has been added, click the OK button to save the record.

## 2.8 COMINT Entities

The COMINT Entities section allows you to record entities that are connected to individual stations within the network.

| 🔗 HARVESTER COMINT SUITE - Traffic Analysis Workbench                                                            | -        |                 |
|----------------------------------------------------------------------------------------------------|----------|-----------------|
| Traffic Analysis Workbench                                                                                       | Logg     | jed in as ALPHA |
| File Tools Modules                                                                                               |          | Help            |
| Case Files                                                                                                    |          |                 |
| Country Menu 🔄 🚰 🙀                                                                                               |          | -               |
| 💈 👘 Case Files 🛍 RSAA TQ00000021                                                                                 |          |                 |
| Paraguay     Persian Gulf     RSAA TQ000000021                                                                   |          | REA4            |
| Peru Callsigns Frequencies Schedules Operating Procedures Traffic Cryptographic Systems COMINT Entities Location | s Identi | ties TEX • •    |
| C Prinippines     Friedrich Islands     Friedrich Islands     Friedrich Islands                                  |          |                 |
| Poland COMINT Entity First Heard Last Heard                                                                      |          | Comments        |
| Portugal 💁 REA4, Russian Air Force 2024-12-14 00:00 2024-12-14 0                                                 | 0:00     |                 |
| Qatar                                                                                                    |          |                 |
| Reunion                                                                                                    |          |                 |
| Konstia                                                                                                    |          |                 |
| Rwanda -                                                                                                    |          |                 |
| San Marino                                                                                                    |          |                 |
| Saudi Arabia                                                                                                    |          |                 |
| Senegal                                                                                                    |          |                 |
| Serbia                                                                                                    |          |                 |
| Sierra Leone                                                                                                    |          |                 |
| - Singapore                                                                                                    |          |                 |
| Slovak Republic                                                                                                  |          |                 |
| Slovenia                                                                                                    |          |                 |
| - 📀 Somalia                                                                                                    |          |                 |
| South Africa                                                                                                    |          |                 |
|                                                                                                    |          | >               |

Select the COMINT Entities tab and click the Add button on the toolbar to open the Add New COMINT Entity window

| neral          |                            |  |
|----------------|----------------------------|--|
|                |                            |  |
| Country        | Russia                     |  |
| COMINT Entity: |                            |  |
|                | E- Russia                  |  |
|                | RTI                        |  |
|                | RNM6<br>RRO6               |  |
|                | RTK5                       |  |
|                | RAL2<br>RGY                |  |
|                | RWM                        |  |
|                | Murmansk Radio (UDK)       |  |
|                | Russian Army               |  |
|                | Russian Diplomatic Service |  |
|                | Russian Navy               |  |
|                |                            |  |
|                |                            |  |
| Description    |                            |  |
|                |                            |  |
|                |                            |  |
|                |                            |  |
| First Heard    | 15 January 2025            |  |
| Last Heard     | 15 January 2025            |  |
| Comments       |                            |  |
|                |                            |  |
|                |                            |  |
|                |                            |  |
|                |                            |  |

Once the country is selected, the Entity box will be populated with entities from the COMINT Entities module in OOB. Navigate to and select the appropriate entity then click the OK button to save the COMINT Entity.

Company and Customer CONFIDENTIAL

#### 2.9 Locations

The Locations section allows you to record locations that have been mentioned in intercepts or about have been connected to individual stations within the network.

| 😸 HARVESTER COMINT SUITE - Traff                                                                                                    | fic Analysis Workbench                  |                              |                       |                 | -                 |                |
|----------------------------------------------------------------------------------------------------|-----------------------------------------|------------------------------|-----------------------|-----------------|-------------------|----------------|
| Traffic Analysis Workbench                                                                                                    |                                         |                              |                       |                 | Loggi             | ed in as ALPHA |
| File Tools Modules                                                                                                    |                                         |                              |                       |                 |                   | Help           |
| 🧻 TEXTA Database 🛛 🏶 Case Files                                                                                                    |                                         |                              |                       |                 |                   |                |
| Country Menu                                                                                                    | E 😭 🖬 🕼 .                               |                              |                       |                 |                   | •              |
| 2                                                                                                    | Case Files 👼 RSNB TQ00000005 👼          | <no name=""></no>            |                       |                 |                   |                |
| Papua New Guinea     Paracel Islands     Paracel Islands     Paracel Islands     Perigina Guif     Peri     Philippines     Pitcaim Islands     Portugal                                                                                                    | General Calisigns Frequencies Schedules | Operating Procedures Traffic | Cryptographic Systems | COMINT Entities | ations Identities | TEXTA ••       |
| Other Rico     Other     Other     Other     Content     Content     Cont |                                         |                              |                       |                 |                   |                |
| Saudi Arabia<br>Senegal<br>Serbia<br>Serbia<br>Sierra Leone<br>Sigapore<br>Singapore                                                                                                    |                                         |                              |                       |                 |                   |                |
| Slovenia<br>Solomon Islands<br>Somalia<br>South Africa<br>South Africa<br>Soviet Union<br>Spain                                                                                                    |                                         |                              |                       |                 |                   |                |
| St. Kitts/Nevis     St. Kitts/Nevis     St. Vitts/Nevis     St. Vitts/Nevis     St. Vitcent and the Grenadi     St. Vincent and the Grenadi     St. Vincent and the Grenadi     St. Vincent and the Grenadi     St. Vincent and the Grenadi     St. Vincent and the Grenadi                                                                                                    |                                         |                              |                       |                 |                   |                |

Select the Locations tab and click the Add button on the toolbar to open the Add New Location window

| neral                  |                     |                                       |
|------------------------|---------------------|---------------------------------------|
| Country                | Unknown             | · · · · · · · · · · · · · · · · · · · |
| Location               |                     |                                       |
|                        |                     |                                       |
|                        | -                   |                                       |
|                        |                     |                                       |
|                        |                     |                                       |
|                        |                     |                                       |
|                        |                     |                                       |
|                        |                     |                                       |
|                        |                     |                                       |
|                        |                     |                                       |
|                        |                     |                                       |
|                        |                     |                                       |
| Description            |                     |                                       |
|                        |                     |                                       |
|                        |                     |                                       |
|                        |                     | ~                                     |
| First Heard            | 08 January 2025     |                                       |
|                        | 08 January 2025 🛄 🔻 |                                       |
| Last Heard             |                     |                                       |
| Last Heard<br>Comments |                     | ^                                     |
| Last Heard<br>Comments |                     | ^                                     |
| Last Heard<br>Comments |                     |                                       |

Once the country is selected, the Location box will be populated with locations from the Geolocation module in OOB. Navigate to and select the appropriate location then click the OK button to save the location.

# 2.10 Identities

The Identities section allows you to record identities that have been mentioned in intercepts or about have been connected to individual stations with the network.

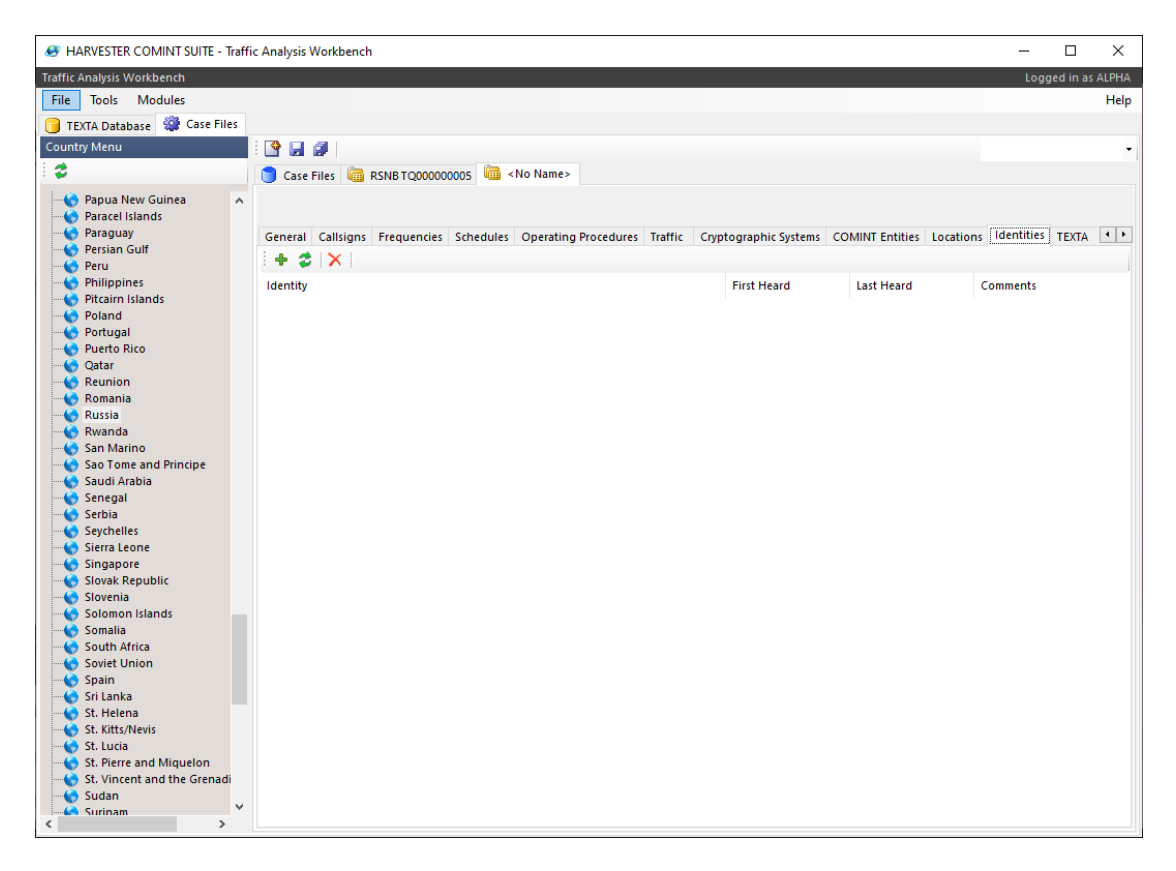

Select the Identities tab and click the Add button on the toolbar to open the Add New Identity window

| Add New Identity |                     | ×      |
|------------------|---------------------|--------|
| General          |                     |        |
| Identity         |                     |        |
| Description      |                     | ^      |
|                  |                     |        |
|                  |                     | ~      |
| First Heard      | 08 January 2025 🔍 🛒 |        |
| Last Heard       | 08 January 2025     |        |
| Comments         |                     | ^      |
|                  |                     |        |
|                  |                     |        |
|                  |                     | ~      |
|                  | L                   |        |
|                  | ОК                  | Cancel |

Enter all the available details about the identity then click the OK button to save the record.

# **2.11 TEXTA**

The TEXTA section provides a textual summary, in the form of a TEXTA Page, including all the information that has been entered into the Case File. It should be noted that the TEXTA Page is not a vehicle to list extensive historical information but should be a summary that reflects the current status of a net or network. The information is summarised into seven section, to provide the most up-to-date description of a network or net, and will aid Intercept Operators to rapidly identify the network.

The seven summarised TEXTA areas:

- Case Summary
- Callsigns and Frequencies
- Schedules
- Operating Procedures
- Traffic
- Locations and Identities
- History

| IARVESTER COMINT SUITE - Traff | ic Analysis Workbench                              | - 0                                                                                                 | ×       |
|--------------------------------|----------------------------------------------------|----------------------------------------------------------------------------------------------------|---------|
| Traffic Analysis Workbench     |                                                    | Logged in a                                                                                         | s ALPHA |
| File Tools Modules             |                                                    |                                                                                                    | Help    |
| TEXTA Database 🏼 🖓 Case Files  |                                                    |                                                                                                    |         |
| Country Menu                   | : 📭 🛄 🗿 (                                          |                                                                                                    | •       |
| 2                              | Care Filer BSNB TO0000                             | 0005                                                                                                |         |
|                                |                                                    |                                                                                                    | _       |
| Papua New Guinea               | RSNB TQ00000005                                    |                                                                                                    | RMP     |
|                                | Callsigns Frequencies Schedule                     | s Operating Procedures Traffic Cryptographic Systems COMINT Entities Locations Identities TEXTA Log | 4 •     |
| Persian Gulf                   |                                                    |                                                                                                    |         |
| Philippines                    | Publish Last Publish                               | ed: 2024-11-09 12:00:51 Published Revision 0                                                        |         |
| Pitcairn Islands               |                                                    | -                                                                                                   |         |
| Poland                         | RSNB TQ0000000                                     | 5 ACTIVE                                                                                            | ^       |
| Portugal<br>Puerto Rico        | RUSSIA, NAVAL FORCES, M                            | ANUAL MORSE                                                                                         |         |
|                                | General                                            |                                                                                                    |         |
| Reunion                        | Title                                              | RMP                                                                                                 |         |
| Russia                         | Category                                           | Undefined                                                                                           |         |
|                                | Call Signs and Frequencies                         |                                                                                                    |         |
| San Marino                     | Control Station Call Sign or type of               | DUD                                                                                                 |         |
| Saudi Arabia                   | Call Sign used                                     | Rah                                                                                                 |         |
|                                | Control Station Frequencies                        | 5179.000K2                                                                                          |         |
| Serbia<br>Seychelles           | Out Station Call Sign or type of Call<br>Sign used | REO                                                                                                 |         |
| Sierra Leone                   | Out Station Frequencies                            | None Reported                                                                                       |         |
| Singapore                      | Schedules                                          |                                                                                                    |         |
| Slovenia                       | Schedule                                           | Daily Schedule - 2100-2200 UTC on 5179.000K2                                                        |         |
| Solomon Islands                | Operating Procedures                               |                                                                                                    |         |
| South Africa                   | Emission Equipment                                 | None Reported                                                                                       |         |
| Soviet Union                   | Type of Working                                    | Duplex                                                                                              | -       |
| Spain                          | Number of Out Stations                             |                                                                                                    | -       |
| Sri Lanka                      | Type of Calling                                    | Double Callsign                                                                                     | -       |
| St. Kitts/Nevis                | Procedural Codes                                   | None Reported                                                                                       | -       |
|                                | Order of Traffic                                   | Undefined                                                                                           | -       |
| St. Pierre and Miquelon        | Decembing Traffic                                  | Indefined                                                                                           | -       |
|                                | Company marine                                     |                                                                                                    |         |
| Surinam Y                      | Corrections                                        | Undermed                                                                                            | -       |
| . /                            |                                                    |                                                                                                    |         |

#### 2.11.1 Publishing TEXTA

The TEXTA Page displayed in Case Files shows a summary of all the information added to the case file, and is automatically refreshed whenever the case file is saved. In order to publish the TEXTA Page to the TEXTA Database so that other users, including as Intercept Operators, can view it, click the Publish button. Unpublished and amended TEXTA Pages will not appear in the TEXTA Database once they have been published.

#### 2.12 Logs

The Logs section provides a systems log of major events in the life of each Case File, such as when it was created, when it was updated and when, and what revision number, was published to the TEXTA Database. The log is automatically maintained by the system.

| Traffic Analysis Workbench       Logged In as ALPHA         File       Tools       Modules       Help         Image: Country Menu       Image: Country Menu                                                                                                    |
|----------------------------------------------------------------------------------------------------|
| File       Tools       Modules       Help         Country Menu       Country Menu       Case Files       Country Menu       Case Files       Country Menu       Case Files       RSNB T0200000005       RMP         Papua New Guinea       Case Files       RSNB T0200000005       RMP       RMP         Paraguay       Paraguay       Case File gast 7D ays       Case File updated and saved (Revison 5).       Country Log Time       User ID       Log Description       Case File updated and saved (Revison 5).       Country Log Time       Case File updated and saved (Revison 5).       Country Log Time       Case File updated and saved (Revison 5).       Country Log Time       Case File updated and saved (Revison 5).       Country Log Time       Case File updated and saved (Revison 5).       Country Log Time       Case File updated and saved (Revison 5).       Case File updated and saved (Revison 5). <t< td=""></t<>                                                                                                    |
| Country Menu   Country Menu   Papua Rew Guinea   Papua New Guinea   Papua New                                                                                                    |
| Country Menu       Case Files       RNB TQ000000005         Case Files       Case Files       RSNB TQ000000005         Paracel Islands       Persian Gult       Persian Gult         Persian Gult       Case Files       Case Files         Persian Gult       Case File updated and saved (Revison 5).         Polad       Case File updated and saved (Revison 5).         Polad       Case File updated and saved (Revison 5).         Polad       Case File updated and saved (Revison 5).         Polad       Case File updated and saved (Revison 5).         Polad       Case File updated and saved (Revison 5).         Catar       Case File updated and saved (Revison 5).         Catar       Case File updated and saved (Revison 5).         Reunion       Case File updated and saved (Revison 5).         Russia       Case File updated and saved (Revison 5).         Save Ariza 100:22:27       ALPHA         Case File updated and saved (Revison 5).         Catar       Case File updated and saved (Revison 5).         Russia       Case File updated and saved (Revison 5).         Save Ariano       Case File updated and saved (Revison 5).         Save Ariano       Case File updated and saved (Revison 5).         Save Ariano       Case File updated and saved (Revison 5).                                                                                                    |
| Country Wenu       Image: Style Style                                     |
| Case Files     Case Files     Case File     Case Files     Case File     Case File     Case File     Case File     Case File     Case File     Case File     Case File     Case     Case     C |
| Papua New Guinea          Paracel Islands          Paracel Islands          Persian Guif          Persian Guif          Persian Guif          Persian Guif          Persian Guif          Persian Guif          Destian Guif          Persian Guif          Destian Guif          Persian Guif          Destain Islands          Polad          2024-12-21 00:25:29          Polad          2024-12:21 00:22:27          Polad          2024-12:21 00:22:27          Polad          2024-12:21 00:22:27          Polad          2024-12:21 00:22:27          Polad          2024-12:21 00:22:27          Polad          2024-12:21 00:22:27          Quit 1:20 01:20:05          AIPHA          Case File updated and saved (Revison 5).         Quit 1:20 01:55:24          AIPHA          Case File updated and saved (Revison 5).         2024-12:20 16:52:34         Rwanda          2024-12:20 16:52:34          Quit 1:20 16:52:34         San Marino         San Marino                                                                                                    |
| General       Callsigns       Frequencies       Schedules       Operating Procedures       Taffic       Cryptographic Systems       COMINT Entities       Locations       Identities       TEXTA       Log         Peru       Peru       Image: Schedules       Operating Procedures       Taffic       Cryptographic Systems       COMINT Entities       Locations       Identities       TEXTA       Log         Peru       Image: Schedules       Operating Procedures       Taffic       Cryptographic Systems       COMINT Entities       Locations       Identities       TEXTA       Log         Peru       Image: Schedules       Operating Procedures       Taffic       Cryptographic Systems       COMINT Entities       Locations       Identities       TEXTA       Log         Peru       Procedures       Taffic       Cryptographic Systems       COMINT Entities       Locations       Identities       TeXTA       Log         Peru       Procedures       Taffic       Cryptographic Systems       COMINT Entities       Locations       Identities       TeXTA       Log         Poland       2024-12-21       Cryptographic Systems       Commons       Log       Texta       Cryptographic Systems       Comins       Log       Texta       Log       Texta       Log       <                                                                                                    |
| Persian Gulf       Persian Gulf         Persian Gulf       Peru         Philippines       Log Time       User ID       Log Description         Philippines       2024-12-21 00:25:29       ALPHA       Case File updated and saved (Revison 5).         Poland       2024-12-21 00:22:25       ALPHA       Case File updated and saved (Revison 5).         Portugal       2024-12-21 00:22:25       ALPHA       Case File updated and saved (Revison 5).         Putro Rico       2024-12-21 00:22:27       ALPHA       Case File updated and saved (Revison 5).         Qatar       2024-12-21 00:22:27       ALPHA       Case File updated and saved (Revison 5).         Reunion       2024-12-21 00:22:27       ALPHA       Case File updated and saved (Revison 5).         Rewanda       2024-12-20 10:55:43       ALPHA       Case File updated and saved (Revison 5).         Russia       2024-12-20 16:56:46       ALPHA       Case File updated and saved (Revison 5).         San Marino       2024-12-20 16:56:44       ALPHA       Case File updated and saved (Revison 5).         Saud Arabia       2024-12-20 16:52:31       ALPHA       Case File updated and saved (Revison 5).         Saud Arabia       2024-12:06 10:22:09       ALPHA       Case File updated and saved (Revison 5).         Sergal       2024-11:09 11:20:4                                                                                                    |
| Philippines       Log Time       User ID       Log Description       ^         Protrain Islands       2024-12.21 00:25:29       ALPHA       Case File updated and saved (Revison 5).       ^         Portugal       2024-12:21 00:22:25       ALPHA       Case File updated and saved (Revison 5).       ^         Putro Rico       2024-12:21 00:22:25       ALPHA       Case File updated and saved (Revison 5).       ^         Qatar       2024-12:21 00:22:27       ALPHA       Case File updated and saved (Revison 5).       ^       ^         Qatar       2024-12:20 10:22:27       ALPHA       Case File updated and saved (Revison 5).       ^       ^       ^         Reunion       2024-12:20 10:22:27       ALPHA       Case File updated and saved (Revison 5).       ^       ^         Russia       2024-12:20 10:55:15       ALPHA       Case File updated and saved (Revison 22).       ^       ^         Russia       2024-12:20 15:55:31       ALPHA       Case File updated and saved (Revison 5).       ^       ^         Sao Tome and Principe       2024-12:20 16:52:34       ALPHA       Case File updated and saved (Revison 5).       ^       ^         Sao Tome and Principe       2024-12:0 16:52:34       ALPHA       Case File updated and saved (Revison 5).       ^       ^                                                                                                    |
| Pitcain Islands       2024-12-21 00:25:29       ALPHA       Case File updated and saved (Revison 5).         Poland       2024-12-21 00:23:25       ALPHA       Case File updated and saved (Revison 5).         Poland       2024-12-21 00:23:25       ALPHA       Case File updated and saved (Revison 5).         Puerto Rico       2024-12-21 00:23:25       ALPHA       Case File updated and saved (Revison 5).         Qatar       2024-12-21 00:23:27       ALPHA       Case File updated and saved (Revison 5).         Rusino       2024-12-21 00:23:27       ALPHA       Case File updated and saved (Revison 5).         Reunion       2024-12-20 10:59:31       ALPHA       Case File updated and saved (Revison 22).         Rusinal       2024-12-20 10:59:31       ALPHA       Case File updated and saved (Revison 22).         Rusinal       2024-12-20 10:59:31       ALPHA       Case File updated and saved (Revison 5).         Saudi Arabia       2024-12-20 10:52:34       ALPHA       Case File updated and saved (Revison 5).         Saudi Arabia       2024-12-20 10:52:31       ALPHA       Case File updated and saved (Revison 5).         Saudi Arabia       2024-12-20 10:52:31       ALPHA       Case File updated and saved (Revison 5).         Saudi Arabia       2024-12-20 10:52:31       ALPHA       Case File updated and saved (Revison 5).                                                                                                    |
| Poland       2024-12-21 0022-22       ALPHA       Case File updated and saved (Revison 5).         Portugal       2024-12-21 0022-22       ALPHA       Case File updated and saved (Revison 5).         Outar       2024-12-21 0022-22       ALPHA       Case File updated and saved (Revison 5).         Outar       2024-12-21 0022-27       ALPHA       Case File updated and saved (Revison 5).         Reunion       2024-12-21 0022-27       ALPHA       Case File updated and saved (Revison 5).         Reunion       2024-12-21 0022-27       ALPHA       Case File updated and saved (Revison 2).         Reunion       2024-12-20 105:23       ALPHA       Case File updated and saved (Revison 22).         Rewanda       2024-12-20 16:56:46       ALPHA       Case File updated and saved (Revison 5).         San Marino       2024-12-20 16:52:31       ALPHA       Case File updated and saved (Revison 5).         Sao Tome and Principe       2024-12-20 16:52:31       ALPHA       Case File updated and saved (Revison 5).         Saudi Arabia       2024-12-20 16:52:31       ALPHA       Case File updated and saved (Revison 5).         Saudi Arabia       2024-12-20 16:52:31       ALPHA       Case File updated and saved (Revison 5).         Serbia       2024-11-20 11:52:31       ALPHA       Case File updated and saved (Revison 5). <t< td=""></t<>                                                                                                    |
| • Portugal       • 2024-12-21 0023-25       ALPHA       Case File updated and saved (Revison 5).         • Quatar       • 2024-12-21 0023-25       ALPHA       Case File updated and saved (Revison 5).         • Reunion       • 2024-12-21 0023-25       ALPHA       Case File updated and saved (Revison 5).         • Reunion       • 2024-12-21 0023-25       ALPHA       Case File updated and saved (Revison 5).         • Reunion       • 2024-12-20 1055-31       ALPHA       Case File updated and saved (Revison 5).         • Russia       • 2024-12-20 1055-31       ALPHA       Case File updated and saved (Revison 5).         • Russia       • 2024-12-20 1055-31       ALPHA       Case File updated and saved (Revison 5).         • San Marino       • 2024-12-20 1055-31       ALPHA       Case File updated and saved (Revison 5).         • Saud Arabia       • 2024-12-20 1055-31       ALPHA       Case File updated and saved (Revison 5).         • Saud Arabia       • 2024-12-20 105:2-34       ALPHA       Case File updated and saved (Revison 5).         • Saud Arabia       • 2024-12-20 105:2-31       ALPHA       Case File updated and saved (Revison 5).         • Saud Arabia       • 2024-12-20 105:2-31       ALPHA       Case File updated and saved (Revison 5).         • Saud Arabia       • 2024-11-20 11:5-34       ALPHA       Case File updated and sav                                                                                                    |
| Puerto Rico       2024-12-21 00:22:27       ALPHA       Case File updated and saved (Revison 5).         Catar       2024-12-21 00:21:05       ALPHA       Case File updated and saved (Revison 5).         Reunion       2024-12-20 10:55:03       ALPHA       Case File updated and saved (Revison 5).         Reusian       2024-12-20 10:55:03       ALPHA       Case File updated and saved (Revison 22).         Russia       2024-12-20 16:55:43       ALPHA       Case File updated and saved (Revison 5).         Russia       2024-12-20 16:55:44       ALPHA       Case File updated and saved (Revison 5).         San Marino       2024-12-20 16:52:31       ALPHA       Case File updated and saved (Revison 5).         San Marino       2024-12-20 16:52:31       ALPHA       Case File updated and saved (Revison 5).         Saudi Arabia       2024-12-20 16:52:31       ALPHA       Case File updated and saved (Revison 5).         Saudi Arabia       2024-11:09 12:00:51       ALPHA       Case File updated and saved (Revison 5).         Serbia       2024-11:09 12:00:51       ALPHA       Case File updated and saved (Revison 5).         Serbia       2024-11:09 12:00:51       ALPHA       Case File updated and saved (Revison 5).         Serbia       2024-11:09 12:00:51       ALPHA       Case File updated and saved (Revison 5). <td< td=""></td<>                                                                                                    |
| Outer         Outer         Outer         Outer           Rewinion         2024-12-21 00:21:05         ALPHA         Case File updated and saved (Revison 5).           Romania         2024-12-20 17:01:29         ALPHA         Case File updated and saved (Revison 22).           Restrict         2024-12-20 16:55:31         ALPHA         Case File updated and saved (Revison 22).           Restrict         2024-12-20 16:55:43         ALPHA         Case File updated and saved (Revison 5).           San Marino         2024-12-20 16:52:34         ALPHA         Case File updated and saved (Revison 5).           Saso Tome and Principe         2024-12-20 16:52:34         ALPHA         Case File updated and saved (Revison 5).           Saso Saudi Arabia         2024-12-20 16:52:31         ALPHA         Case File updated and saved (Revison 5).           Seregal         2024-12-20 16:22:09         ALPHA         Case File updated and saved (Revison 5).           Serbia         2024-11-09 12:00:13         ALPHA         Case File updated and saved.           Seychelles         2024-11-09 12:00:05         ALPHA         Case File updated and saved.           Serbia         2024-11-109 12:00:05         ALPHA         Case File updated and saved.           Seychelles         2024-11-109 12:00:05         ALPHA         Case File updated and saved.                                                                                                    |
| Reunion         Ø 2024-12-20 17:01-29         ALPHA         Case File updated and saved (Revison 22).           Russia         Ø 2024-12-20 16:55:31         ALPHA         Case File updated and saved (Revison 22).           Rwanda         Ø 2024-12-20 16:55:31         ALPHA         Case File updated and saved (Revison 22).           San Marino         Ø 2024-12-20 16:52:34         ALPHA         Case File updated and saved (Revison 5).           San Drome and Principe         Ø 2024-12-20 16:52:34         ALPHA         Case File updated and saved (Revison 5).           Sand Janabia         Ø 2024-12-20 16:52:34         ALPHA         Case File updated and saved (Revison 5).           Sengal         Ø 2024-12-00 16:22:09         ALPHA         Case File updated and saved (Revison 5).           Sergelal         Ø 2024-11-09 12:00:31         ALPHA         Case File updated and saved (Revison 5).           Seychelles         Ø 2024-11-09 11:00:20:09         ALPHA         Case File updated and saved (Revison 5).           Seychelles         Ø 2024-11-109 11:00:05         ALPHA         Case File updated and saved (Revison 5).           Seychelles         Ø 2024-11:09 11:50:40         ALPHA         Case File updated and saved.           Singapore         Ø 2024-11:09 11:55:43         ALPHA         Case File updated and saved.           Ø Singapore         Ø 2024-11:0                                                                                                    |
| Russina <sup>2</sup> 2024-12-20 16:59:31        ALPHA        Case File updated and saved (Revison 52).          Rwanda <sup>2</sup> 2024-12-20 16:56:46        ALPHA        Case File updated and saved (Revison 5).          San Marino <sup>2</sup> 2024-12-20 16:55:47        ALPHA        Case File updated and saved (Revison 5).          San Marino <sup>2</sup> 2024-12-20 16:52:31        ALPHA        Case File updated and saved (Revison 5).          Sand Jarbia <sup>2</sup> 2024-12-20 16:52:31        ALPHA        Case File updated and saved (Revison 5).          Saudi Arabia <sup>2</sup> 2024-12-20 16:52:31        ALPHA        Case File updated and saved (Revison 5).          Serbia <sup>2</sup> 2024-11-09 12:00:53        ALPHA        Case File updated and saved (Revison 5).          Serbia <sup>2</sup> 2024-11-09 12:00:51        ALPHA        Case File updated and saved.          Serbia <sup>2</sup> 2024-11-09 12:00:51        ALPHA        Case File updated and saved.          Sigrapore <sup>2</sup> 2024-11-09 11:59:49        ALPHA        Case File updated and saved.          Sigrapore <sup>2</sup> 2024-11-09 11:59:49        ALPHA        Case File updated and saved.                                                                                                    |
| • Rwanda       • 2024-12-20 16:56:46       ALPHA       Case File updated and saved (Revison 5).         • San Marino       • 2024-12-20 16:52:34       ALPHA       Case File updated and saved (Revison 5).         • San Ome and Principe       • 2024-12:20 16:52:31       ALPHA       Case File updated and saved (Revison 5).         • Saudi Arabia       • 2024-12:20 16:52:31       ALPHA       Case File updated and saved (Revison 5).         • Senegal       • 2024-11:09 12:00:138       ALPHA       Case File updated and saved.         • Serbia       • 2024-11:09 12:00:51       ALPHA       Case File updated and saved.         • Serbia       • 2024-11:09 12:00:51       ALPHA       Case File updated and saved.         • Serbia       • 2024-11:09 12:00:51       ALPHA       Case File updated and saved.         • Signapore       • 2024-11:09 11:59:49       ALPHA       Case File updated and saved.         • Signapore       • 2024-11:09 11:59:43       ALPHA       Case File updated and saved.         • Signapore       • 2024-11:09 11:59:43       ALPHA       Case File updated and saved.                                                                                                    |
| San Marino         2024-12-20 1652:31         ALPHA         Case File updated and saved (Revision 5).           Sao Tome and Principe         2024-12-20 1652:31         ALPHA         Case File updated and saved (Revision 5).           Sao Tome and Principe         2024-12-20 1652:31         ALPHA         Case File updated and saved (Revision 5).           Sao Tome and Principe         2024-12-06 102:20         ALPHA         Case File updated and saved (Revision 5).           Seregal         2024-11-09 12:01:38         ALPHA         Case File updated and saved.           Seretral         2024-11-109 12:00:31         ALPHA         Case File updated and saved.           Seychelles         2024-11-109 12:00:40         ALPHA         Case File updated and saved.           Signapore         2024-11-109 11:55:49         ALPHA         Case File updated and saved.           Singapore         2024-11-109 11:55:43         ALPHA         Case File updated and saved.                                                                                                    |
| Sao Tome and Principe <sup>2</sup> 2024-12-20 16:52:31           ALPHA         Case File updated and saved (Revison 5).          Sourd Xabia <sup>2</sup> 2024-12-20 16:52:31           ALPHA         Case File updated and saved. (Revison 5).          Serona <sup>2</sup> 2024-11:09 12:00:51           ALPHA         Case File updated and saved.          Serona <sup>2</sup> 2024-11:09 12:00:51           ALPHA         Case File updated and saved.          Serona <sup>2</sup> 2024-11:09 12:00:51           ALPHA         Case File updated and saved.          Serona <sup>2</sup> 2024-11:09 12:00:51           ALPHA         Case File updated and saved.          Signapore <sup>2</sup> 2024-11:09 11:59:33           ALPHA         Case File updated and saved.          Signapore <sup>2</sup> 2024-11:09 11:59:33           ALPHA         Case Notation published.                                                                                                    |
| Saudi Arabia     2024-12.06 1022:09     ALPHA     Case File updated and saved (Revison 5).       Senegal     2024-11:09 12:00:31     ALPHA     Case File updated and saved.       Serbila     2024-11:09 12:00:51     ALPHA     Case File updated and saved.       Seychelles     2024-11:09 12:00:51     ALPHA     Case File updated and saved.       Seychelles     2024-11:09 12:00:00     ALPHA     Case File updated and saved.       Signapore     2024-11:09 11:59:49     ALPHA     Case File updated and saved.       Signapore     2024-11:09 11:59:49     ALPHA     Case File updated and saved.                                                                                                    |
| Sengal       2024-11-09 12:01:38       ALPHA       Case File updated and saved.         Serbia       2024-11-09 12:00:51       ALPHA       Case Notation published.         Seychelles       2024-11-09 12:00:51       ALPHA       Case File updated and saved.         Seychelles       2024-11-09 12:00:40       ALPHA       Case File updated and saved.         Signapore       2024-11-09 11:58:35       ALPHA       Case File updated and saved.         Signapore       2024-11-09 11:58:35       ALPHA       Case Notation published.                                                                                                    |
| Serbia     2024-11-09 12:00:51     ALPHA     Case Notation published.       Seychelles     2024-11-09 12:00:40     ALPHA     Case File updated and saved.       Singapore     2024-11-09 11:59:33     ALPHA     Case File updated and saved.       Construction     Singapore     2024-11:09 11:59:33     ALPHA     Case Notation published.                                                                                                    |
| Seychelles         2024-11.09 12:00:40         ALPHA         Case File updated and saved.           Signapore         2024-11.09 11:59:49         ALPHA         Case File updated and saved.           Class File updated and saved.         Case File updated and saved.         Case File updated and saved.                                                                                                    |
| O Sterra Leone     O 2024-11-09 11:59:49     ALPHA     Case File updated and saved.       Singapore     O 2024-11-09 11:59:35     ALPHA     Case Notation published.                                                                                                    |
| Singapore 2024-11-09 11:58:35 ALPHA Case Notation published.                                                                                                    |
|                                                                                                    |
| Sugar Republic 2024-11-09 11:58:32 ALPHA Case File updated and saved.                                                                                                    |
| Solema / Solema / 2024-11-07 22:37:51 ALPHA Case Notation published.                                                                                                    |
| Solution isatus 2024-11-07 22:37:18 ALPHA Case File updated and saved.                                                                                                    |
| South Africa 2024-11-07 22:35:58 ALPHA Case File updated and saved.                                                                                                    |
| Source Union Q22:35:57 ALPHA Case File updated and saved.                                                                                                    |
| Spain Spain 2024-11-07 22:35:57 ALPHA Case File updated and saved.                                                                                                    |
| Sri Lanka 2024-11-07 22:35:57 ALPHA Case File updated and saved.                                                                                                    |
| 🕂 St. Helena – 🥝 2024-11-07 22:35:26 ALPHA Case File updated and saved.                                                                                                    |
| St. Kitts/Nevis 2024-11-07 22:35:24 ALPHA Case File updated and saved.                                                                                                    |
| St. Lucia 2022-11-07 22:34:55 ALPHA Case File updated and saved.                                                                                                    |
| - 💱 St. Pierre and Miquelon 🖉 2024-11-07 22:04:58 ALPHA Case Notation published.                                                                                                    |
| St. Vincent and the Grenadir 22:04:52 ALPHA Case File updated and saved.                                                                                                    |
| Sudan Q2024-11-07 22:04:26 ALPHA Case File updated and saved.                                                                                                    |
| Surinam 20224-11-07 22:03:59 ALPHA Case File updated and saved.                                                                                                    |

# 2.13 Block Assignments

Block Assignments provide a useful tool to the Traffic Analyst when managing targeted collection assignments. By defining different blocks for different collection

| I HARVESTER COMINT SUITE - Traffi | c Analysis Workbench           | – 🗆 🗙              |
|-----------------------------------|--------------------------------|--------------------|
| Traffic Analysis Workbench        |                                | Logged in as ALPHA |
| File Tools Modules                |                                | Help               |
| Case Files                        |                                |                    |
| Country Menu                      |                                |                    |
|                                   |                                | •                  |
| : <b>@</b>                        | Case Files 🔤 RSNB TQ00000005   |                    |
|                                   | Russia                         |                    |
| Paracel Islands                   |                                |                    |
| Persian Gulf                      | Case Files DIOCK Assignments   |                    |
|                                   | + New Block Z Refresh X Delete |                    |
|                                   | Block Block Name Decription    | Status             |
| Pitcairn Islands                  | 1000 Default                   | Enabled            |
| - Ortugal                         |                                |                    |
|                                   |                                |                    |
|                                   |                                |                    |
| Reunion                           |                                |                    |
| Russia                            |                                |                    |
| Rwanda                            |                                |                    |
|                                   |                                |                    |
| Sao Tome and Principe             |                                |                    |
| Saudi Arabia                      |                                |                    |
| Serbia                            |                                |                    |
| Seychelles                        |                                |                    |
| 🌀 Sierra Leone                    |                                |                    |
|                                   |                                |                    |
| Slovak Republic                   |                                |                    |
| Solomon Islands                   |                                |                    |
| - Somalia                         |                                |                    |
|                                   |                                |                    |
| Soviet Union                      |                                |                    |
| Sri Janka                         |                                |                    |
| St. Helena                        |                                |                    |
|                                   |                                |                    |
|                                   |                                |                    |
| St. Pierre and Miquelon           |                                |                    |
| Sudan                             |                                |                    |
| - Surinam V                       |                                |                    |
| < >                               | ¢.                             | >                  |

Click the New Block button in the toolbar to open the Block Assignment Editor window.

| Block Assignment Editor |           | ×      |
|-------------------------|-----------|--------|
| General                 |           |        |
| Block Number            |           |        |
| Block Name              |           |        |
|                         | ✓ Enabled |        |
| Description             |           | ^      |
|                         |           |        |
|                         |           |        |
|                         |           |        |
|                         |           |        |
|                         |           |        |
|                         |           | ~      |
|                         | ОК        | Cancel |
|                         |           |        |

# **3. TEXTA DATABASE (TDB)**

The TEXTA Database (TDB) module provides a country by country list of all the currently published TEXTA for networks and nets currently identified or under analysis. Each TEXTA page is divided into seven specific areas that are organised into topics that will help Intercept Operators rapidly identify communications.

**NOTE** This module is also available to Intercept Operators in the Collection Operator Terminal.

Select the TEXTA Database option from the menu to open the TEXTA Database module.

| <u> </u> H | ARVESTER COMINT SUITE - T                                 | fraffic Analysis Workbench                      |           |                 |                         |                           |        | -    |           | ×        |
|------------|-----------------------------------------------------------|-------------------------------------------------|-----------|-----------------|-------------------------|---------------------------|--------|------|-----------|----------|
| Traffic    | Analysis Workbench                                        |                                                 |           |                 |                         |                           |        | Logg | ed in as  | ALPHA    |
| File       | Tools Modules                                             |                                                 |           |                 |                         |                           |        |      |           | Help     |
| 🗍 ТЕ       | XTA Database                                              |                                                 |           |                 |                         |                           |        |      |           |          |
| TDB        | 1                                                         |                                                 |           |                 |                         |                           |        | Ve   | rsion 202 | 24.003   |
| Count      | ry Menu                                                   | United Kingdom                                  |           |                 |                         |                           |        |      |           |          |
|            | Sweden                                                    | Case Notations Search                           |           |                 |                         |                           |        |      |           |          |
| 8          | Syria                                                     | i 🗶 All                                         | Temporar  | Permanent       | 21 Record(s)            |                           |        |      |           |          |
| - 6        | Taiwan                                                    | Case Notation                                   | Service   |                 | Transmission System     | Title                     |        |      | Cate      | 000      |
|            | Tajikistan<br>Tanzania                                    |                                                 | Air Force |                 | Sneech                  | LIK ARCN Network          |        |      | 0         | , oij    |
|            | Thailand                                                  | UKAS TO00000009                                 | Air Force |                 | Speech                  | OK AKCH NELWOIK           |        |      | 0         |          |
|            | Togo                                                      | UKAS TQ00000018                                 | Air Force |                 | Speech                  | ATC National Voice Networ | k      |      |           |          |
|            | Tokelau Islands                                           | 🛅 UKAS TQ00000023                               | Air Force |                 | Speech                  | ATC                       |        |      | 0         |          |
|            | Tonga                                                     | 🔚 UKAS TQ00000044                               | Air Force |                 | Speech                  | RAF Volmet                |        |      | 0         |          |
|            | Trinidad and Tobago                                       | G UKAS TQ00000093                               | Air Force |                 | Speech                  | UK MRCC                   |        |      | 0         | ~        |
|            | Tunisia                                                   | <                                               |           |                 |                         |                           |        |      |           | >        |
|            | Turkey                                                    | UKAC TOOOO                                      |           | •               |                         |                           | 1070   | -    |           |          |
|            | Turkieriistari<br>Turks and Caicos Island                 | UKAS IQUUU                                      | 10000     | 2               |                         |                           | AC IIV | E    |           | ^        |
|            | Tuvalu                                                    | United Kingdom                                  | ir Fore   | o Snood         | h                       |                           |        |      |           |          |
| l l č      | Uganda                                                    | United Kingdom /                                |           | e, speeci       |                         |                           |        |      |           |          |
|            | Ukraine                                                   | UK ARCN Network                                 |           |                 |                         |                           |        |      |           |          |
| ĕ          | United Arab Emirates                                      |                                                 |           |                 |                         |                           |        |      |           | - 11     |
| - 6        | United Kingdom                                            | Case Summary                                    |           |                 |                         |                           |        |      |           |          |
|            | United States                                             | Cose Description                                |           |                 |                         |                           |        |      |           |          |
|            | Unknown                                                   | Case Description                                |           |                 |                         |                           |        |      |           |          |
|            | Uruguay                                                   | Call Signs and Frequencies                      |           |                 |                         |                           |        |      |           |          |
|            | Uzbekistan                                                | Control Station Call Sign or                    | type      |                 |                         |                           |        |      |           |          |
|            | Vatican City                                              | of Call Sign used                               | MK        | L               |                         |                           |        |      |           |          |
|            | Venezuela                                                 |                                                 |           |                 |                         |                           |        |      |           | -        |
|            | Vietnam                                                   | Control Station Frequencies                     | s 669     | 7.000K8         |                         |                           |        |      |           |          |
| Š          | Virgin Islands (U.S.)<br>Wake Island<br>Wallis and Eutuna | Out Station Call Sign or type<br>Call Sign used | e of Ra   | ndom Tactical 3 | 3 Characters (nLL, LnL) |                           |        |      |           |          |
|            | Western Samoa                                             | Out Station Frequencies                         |           |                 |                         |                           |        |      |           |          |
| <          | Yemen ×                                                   | Description of calls, separa                    | itions    |                 |                         |                           |        |      |           | <b>`</b> |

Select the country of interest in the Country Menu and the current list of published TEXTA for that country will be displayed in the right-hand panel. Select a Case Notation from the list to display the TEXTA page. Each TEXTA page is organised into TEXTA areas:

- Case Summary
- Callsigns and Frequencies
- Schedules
- Operating Procedures
- Traffic
- Locations and Identities

• History

TEXTA pages should be viewed as "latest available information" but are works in progress as they constantly evolve as new information is gleaned from Traffic Analysis. It is the responsibility of the Traffic Analysis process to keep TEXTA pages up-to-date. As well as viewing specific countries, the TEXTA Database can also be searched.

| G HARVESTER COMINT SUITE -  | Traffic Analysis Workbench |                   |         |                     |       | - 0          | ×      |
|-----------------------------|----------------------------|-------------------|---------|---------------------|-------|--------------|--------|
| Traffic Analysis Workbench  |                            |                   |         |                     |       | Logged in as | ALPHA  |
| File Tools Modules          |                            |                   |         |                     |       |              | Help   |
| TEXTA Database              |                            |                   |         |                     |       |              |        |
|                             |                            |                   |         |                     |       |              |        |
| TDB                         |                            |                   |         |                     |       | Version 20   | 24.003 |
| Country Menu                | United Kingdom             |                   |         |                     |       |              |        |
| Sweden                      | onnea kingaoni             |                   |         |                     |       |              |        |
|                             | Case Notations Search      |                   |         |                     |       |              |        |
| Syria                       | 🔄 🖏 Query Editor 🛛 🤹       | 0 Record(s) found |         |                     |       |              | -      |
| Taiwan                      | Case Notation              | Country           | Service | Transmission System | Title |              |        |
| Tanzania                    |                            |                   |         |                     |       |              |        |
| Thailand                    |                            |                   |         |                     |       |              |        |
|                             |                            |                   |         |                     |       |              |        |
| Tokelau Islands             |                            |                   |         |                     |       |              |        |
| Tripidad and Tohago         |                            |                   |         |                     |       |              |        |
| Tunisia                     |                            |                   |         |                     |       |              |        |
| - 🥉 Turkey                  |                            |                   |         |                     |       |              |        |
|                             |                            |                   |         |                     |       |              |        |
| - 😪 Turks and Caicos Island |                            |                   |         |                     |       |              |        |
| Tuvalu                      |                            |                   |         |                     |       |              |        |
| Uganda                      |                            |                   |         |                     |       |              |        |
| United Arab Emirates        |                            |                   |         |                     |       |              |        |
|                             |                            |                   |         |                     |       |              |        |
| - 🌀 United States           |                            |                   |         |                     |       |              |        |
|                             |                            |                   |         |                     |       |              |        |
| Uruguay                     |                            |                   |         |                     |       |              |        |
| Vanuatu                     |                            |                   |         |                     |       |              |        |
| Vatican City                |                            |                   |         |                     |       |              |        |
|                             |                            |                   |         |                     |       |              |        |
|                             |                            |                   |         |                     |       |              |        |
| Virgin Islands (U.S.)       |                            |                   |         |                     |       |              |        |
| Wallis and Futuna           |                            |                   |         |                     |       |              |        |
| Western Samoa               |                            |                   |         |                     |       |              |        |
| 🛶 😽 Yemen 🗸 🗸 🗸             |                            |                   |         |                     |       |              |        |
| < >                         |                            |                   |         |                     |       |              |        |

Select the Search tab then click the Query Editor button to open the Query Editor window. Here Case Notations can be searched using the wildcard character %, by Country, Service or Transmission System. Results can be further refined by defining the originator of the TEXTA, the Case title and any specific words that might be used in the TEXTA page, again using the wildcard character %.

| Query Editor              |              |           | 2 |
|---------------------------|--------------|-----------|---|
| General                   |              |           |   |
| Case Notation             |              |           |   |
| O Country/Service/Transmi | ssion System |           |   |
| Country                   |              | ~         |   |
| Service                   |              | ~         |   |
| Transmission System       |              | ~         |   |
| Originator                |              | ~         |   |
| Title                     |              |           |   |
| Search Text               |              |           |   |
| Case Notation Type        | Temporary    |           |   |
|                           | Permanent    |           |   |
|                           |              | OK Cancel |   |

# 4. ORDER OF BATTLE

The Order of Battle (OOB) module provides a repository for the development and recording of individual organisations and their constituent entities as they are discovered through intercepts and analysis. The hierarchical view allows the internal structures of each organisation to be modelled to produce an Order of Battle for each individual organisation. OOB data is fully integrated throughout HARVESTER COMINT Suite to provide a universal data structure onto which all information gleaned from intercepts, such as intercept logs, messages and callsigns, can be quickly and easily mapped. This level of integration then allows logs from individual COMINT entities to be rapidly retrieved for analysis.

**NOTE:** The OOB module uses a Query Focussed Dataset which must be periodically refreshed to ensure that the latest logs appear against selected COMINT Entities. The last refresh date is displayed at the right hand side of the module's toolbar. If you need the data refreshed, ask your Systems Administrator to refresh the PENDRAGON dataset.

It should be noted that there is an important functional difference between an organisational unit and a COMINT entity. Organisational units reflect the hierarchy of an organisation, its roles and its functions but do not emit COMINT signals. COMINT entities, on the other hand, are physical entities attached to the various levels of an organisational hierarchy that will emit COMINT signals and will be identified by a callsign.

Select the OOB option from the menu to open the Order of Battle module.

| I HARVESTER COMINT SUITE - T | fraff | ic Analysis Workbench       |                                                                                                    |             |              | -    |            | ×     |
|------------------------------|-------|-----------------------------|----------------------------------------------------------------------------------------------------|-------------|--------------|------|------------|-------|
| Traffic Analysis Workbench   |       |                             |                                                                                                    |             |              | Logg | ed in as A | LPHA  |
| File Tools Modules           |       |                             |                                                                                                    |             |              |      |            | Help  |
| PENDRAGON                    |       |                             |                                                                                                    |             |              |      |            |       |
| DENIDRACON                   |       |                             |                                                                                                    |             |              |      |            |       |
| PENDRAGON                    |       |                             |                                                                                                    |             |              |      |            | attie |
| Country Menu                 |       | Russia                      |                                                                                                    |             |              |      |            |       |
| 2                            |       | COMPLETE A LONG             |                                                                                                    |             |              |      |            |       |
|                              | ~     | COMINI Entitles Geolocation | 1                                                                                                    |             |              |      |            | _     |
|                              |       | Navigation Menu             | : 🕂 Add 😴 Refresh 🗙 Delete                                                                                                    |             |              |      |            |       |
| Puerto Rico                  |       | + 2                         | Russia                                                                                                    |             |              |      |            |       |
| Reunion                      |       | - A Russia                  | Name                                                                                                    |             | Туре         |      | Location   | ^     |
| Romania                      |       | Russian Air Force           | Russian Air Force                                                                                                    |             | Organisation |      |            |       |
|                              |       | 😳 Russian Army              | Russian Army                                                                                                    |             | Organisation |      |            |       |
| Rwanda                       |       | Russian Diplomati           | Russian Diplomatic Service                                                                                                    |             | Organisation |      |            |       |
| San Marino                   |       | Russian Meteo Sel           | Russian Navy                                                                                                    |             | Organisation |      |            |       |
| Saudi Arabia                 |       |                             | RAL2                                                                                                    |             | Undefined    |      |            |       |
| Senegal                      |       |                             | 🔓 RGY                                                                                                    |             | Land Fixed   |      |            |       |
| 😌 Serbia                     |       |                             | 🚔 RNM6                                                                                                    |             | Undefined    |      |            | ~     |
| Seychelles                   |       |                             | <                                                                                                    |             |              |      |            | >     |
| Singapore                    |       |                             | 🔹 🝸 Last 7 Days 🔹                                                                                                    |             |              |      |            |       |
| Slovak Republic              |       |                             | The second second |             |              |      |            |       |
|                              |       |                             | Log Number                                                                                                    | Description |              |      |            |       |
| Solomon Islands              |       |                             |                                                                                                    |             |              |      |            |       |
| South Africa                 |       |                             |                                                                                                    |             |              |      |            |       |
| Soviet Union                 |       |                             |                                                                                                    |             |              |      |            |       |
|                              |       |                             |                                                                                                    |             |              |      |            |       |
| 😽 🕤 Sri Lanka                |       |                             |                                                                                                    |             |              |      |            |       |
| St. Helena                   |       |                             |                                                                                                    |             |              |      |            |       |
| St. Lucia                    |       |                             |                                                                                                    |             |              |      |            |       |
| St. Pierre and Miquelon      |       |                             |                                                                                                    |             |              |      |            |       |
|                              |       |                             |                                                                                                    |             |              |      |            |       |
| Sudan                        |       |                             |                                                                                                    |             |              |      |            |       |
| Surinam                      | ¥     |                             |                                                                                                    |             |              |      |            |       |
| < >                          |       | ` `                         | `                                                                                                    |             |              | <br> |            | '     |

#### 4.1 Adding a new Organisational Unit

With the COMINT Entities tab selected, select the country of interest from the Country Menu. This will load the country information into the Navigation Menu. The country icon and name will appear in the country hierarchy view. Click the Add icon in the Navigation Menu to open the Add New Organisational Unit window.

| Add New Organisational Un | it              | $\times$ |
|---------------------------|-----------------|----------|
| General Attributes        |                 |          |
| Name                      |                 | ۱ ۱      |
| Organisation Type         | Undefined ~     | /        |
| Arbitrary Unit Designator |                 |          |
| Country                   | Unknown         | *        |
| Fixed Location            | ~               | *        |
| Description               | ^               |          |
|                           |                 |          |
|                           |                 |          |
|                           |                 |          |
|                           |                 |          |
|                           |                 |          |
|                           |                 |          |
| Effective Date            | 15 January 2025 |          |
| Obsolete Date             | 15 January 2025 |          |
| Remarks                   |                 |          |
|                           |                 |          |
|                           |                 |          |
|                           | v               |          |
|                           |                 |          |
|                           | OK Cance        | 9        |

Enter the name of the organisation and any additional information that is known about it then click the OK button to save the new organisational unit. The new unit will be appear in the hierarchy view of the country with the name that was entered in the Name field.

An Arbitrary Unit Designator can be assigned to each individual organisational unit if required to help map the organisational structure and add an additional level of hierarchy and deposition information. This is particularly useful when mapping military organisational structures.

Country can be selected to provide a general location for an organisational unit, and can be further refined by selecting a Fixed Location from the dropdown box. Fixed location are populated directed from Geolocation data.

**TIP** When building an organisational hierarchy, there can often be some confusion when trying to decide whether a certain type of entry should be defined as either a organisational unit or as a COMINT entity. A good example of this is a military airfield. It will be home to a number of services, each of which may well support COMINT emitters. In this case, it is suggested that the airfield is defined as an organisational unit with each of its services defined as different organisational units. Only the transmitting entities within each organisational unit should be defined as COMINT entities. Another example of this is an embassy. Although the embassy is a physical location, it is also a COMINT emitter therefore would be recorded on the OOB as a COMINT entity.

#### 4.2 Adding a new COMINT Entity

Select the organisational unit in the Navigation Menu that you wish to add the COMINT entity to and click the Add icon in the right hand toolbar to open the Add New COMINT Entity window.

| dd New COMINT Entity                  |                     |        |
|---------------------------------------|---------------------|--------|
| eneral Attributes                     |                     |        |
| Name                                  | 1                   |        |
| Permanent Callsion                    |                     |        |
| · · · · · · · · · · · · · · · · · · · | Collective Callsign |        |
| Platform Type                         | Undefined ~         |        |
| Platform Description                  | Undefined           | $\sim$ |
| Arbitrary Unit Designator             |                     |        |
| Country                               | Unknown             | $\sim$ |
| Fixed Location                        |                     | $\sim$ |
| First Heard                           | 11 January 2025     |        |
| Last Heard                            | 11 January 2025     |        |
| Entity Description                    |                     | ~      |
|                                       |                     |        |
|                                       |                     |        |
|                                       |                     |        |
|                                       |                     |        |
|                                       |                     |        |
|                                       | 11 Januari 2025     | ~      |
| Effective Date                        | 11 January 2025     |        |
| Obsolete Date                         | 11 January 2025     |        |
| Remarks                               |                     |        |
|                                       |                     |        |
|                                       |                     |        |
|                                       |                     | ~      |
|                                       |                     |        |
|                                       | OK Can              | icel   |

COMINT entities can be identified by either the name of the entity or by its callsign. This allows both known entities that have not yet been heard or intercepted entities that have not yet been fully identified to be added.

To add additional information about the COMINT entity, click the Attributes tab to access the entity attributes module.

Enter as much information about the entity that is known then click the OK button to save the new organisational unit. The new COMINT Entity will be appear in the right-hand entity panel.

| Add New COMINT Entity      |    | ×      |
|----------------------------|----|--------|
| General Attributes         |    |        |
| 💠 🕂 Add 🛫 Refresh 🗙 Delete |    |        |
| Attribute Name Value       |    |        |
|                            |    |        |
|                            |    |        |
|                            |    |        |
|                            |    |        |
|                            |    |        |
|                            |    |        |
|                            |    |        |
|                            |    |        |
|                            |    |        |
|                            |    |        |
|                            |    |        |
|                            |    |        |
|                            |    |        |
|                            |    |        |
|                            |    |        |
|                            |    |        |
|                            |    |        |
|                            |    |        |
|                            |    |        |
|                            |    |        |
|                            | OK | Cancel |

To add a new attribute, click the Add button in the toolbar to open the Add New Attribute window.

| Add New Attribute |           | ×      |
|-------------------|-----------|--------|
| General           |           |        |
| Attribute Type    | Undefined | ~      |
| Attribute         |           |        |
|                   |           |        |
|                   |           |        |
| Description       |           | ^      |
|                   |           |        |
|                   |           |        |
|                   |           |        |
|                   |           |        |
|                   |           |        |
|                   | ОК        | Cancel |

Select the type of attribute being added from the dropdown box, enter the attribute value and a description if required, then click the OK button to save the attribute.

There are currently 29 types of attribute that can be attached to organisational units and COMINT Entities.

| Aeronautical Selcal Code (ANNEX 10) | Internal Tele  |
|-------------------------------------|----------------|
| Aircraft Registration               | IPv4 Address   |
| ALE Call Sign                       | IPv6 Address   |
| Email Address                       | ITU Call Sign  |
| Fixed Service Maritime Selcal       | Landline Tel   |
| Fixed Service Selcal                | Maritime Mo    |
| Home Port                           | MMSI           |
| Hull Number                         | Mobile Tele    |
| IATA 3-Letter Airfield Code         | Pager Numb     |
| IATA Airline Code                   | Postal Addre   |
| ICAO 4-Letter Airfield Code         | Routing Desi   |
| ICAO24 Address                      | Undefined      |
| IMO Number                          | URL            |
| IMSI                                | Voice Call Sig |
| INMARSAT Telephone Number           | WMO Obser      |
|                                     |                |

Internal Telephone Extension IPv4 Address IPv6 Address ITU Call Sign Landline Telephone Number Maritime Mobile Selcal MMSI Mobile Telephone Number Pager Number Postal Address Routing Designator Undefined URL Voice Call Sign WMO Observing Station Number

#### 4.6 Geolocation

With the Geolocation tab selected, select the country of interest from the Country Menu. This will load the country information into the Navigation Menu. Like OOB data, Geolocation data is fully integrated throughout HARVESTER COMINT Suite and is used in Case Files as a method of correlating the locations of different COMINT entities. Geolocation data is divided into two types: Locations and Installations.

| HARVESTER COMINT SUITE - Transition | íraffic Analysis Workbench – 🗆             | ×         |
|-------------------------------------|--------------------------------------------|-----------|
| Traffic Analysis Workbench          | Logged in a                                | as ALPHA  |
| File Tools Modules                  |                                            | Help      |
| PENDRAGON                           |                                            |           |
| PENDRAGON                           | Order                                      | Of Battle |
| Country Menu                        | Sweden                                     |           |
| 2                                   |                                            |           |
| Solomon Islands                     | COMINT Entities Geolocation                |           |
| Somalia                             | Navigation Menu 🚽 🖶 Add 🛫 Refresh 🗙 Delete |           |
| South Africa                        | + 🕹 Sweden                                 |           |
|                                     | Name Type Type Amplifier                   |           |
| Spain                               |                                            |           |
| St Halana                           |                                            |           |
| St. Helena                          |                                            |           |
| St. Lucia                           |                                            |           |
| St. Pierre and Miquelon             |                                            |           |
| 🚽 🌀 St. Vincent and the Grenac      |                                            |           |
|                                     |                                            |           |
| Surinam                             |                                            |           |
| Swaziland                           |                                            |           |
| Switzerland                         |                                            |           |
| Svria                               |                                            |           |
|                                     |                                            |           |
| 💽 Tajikistan                        |                                            |           |
|                                     |                                            |           |
|                                     |                                            |           |
| Togo                                |                                            |           |
| Tongo                               |                                            |           |
| Trinidad and Tobago                 |                                            |           |
| Tunisia                             |                                            |           |
|                                     |                                            |           |
|                                     |                                            |           |
| Turks and Caicos Islands            |                                            |           |
| Tuvalu                              |                                            |           |
| Uganda                              | ×                                          |           |
| < >                                 | <                                          | >         |

# 4.6.1 Locations

Locations describe major regions and areas within a country and fall into three main categories: Geopolitical Areas, Population Areas and Geographical Features. These categories are further defined as:

#### **Geopolitical Areas**

- Autonomous Region
- Country
- County
- Occupied Territory
- Region
- State

#### **Population Areas**

- City
- Suburb
- Town
- Village

#### **Geographical Features**

- Hill
- Inland Waterway
- Mountain

To add a new location, click the Add button in the toolbar to open the Add New Location window.

| Add New Location      |                                    | ×      |
|-----------------------|------------------------------------|--------|
| General               |                                    |        |
| Schelar               |                                    |        |
| Location Name         |                                    |        |
| Location Abbreviation |                                    |        |
| Туре                  | Undefined                          | ~      |
| Type Amplifier        | Undefined                          | $\sim$ |
| Description           |                                    | ^      |
|                       |                                    |        |
|                       |                                    |        |
|                       |                                    |        |
|                       |                                    |        |
|                       |                                    |        |
|                       |                                    | ~      |
| Latitude/Longitude    | 00° 00' 00.0 N ~ 000° 00' 00.0 E ~ |        |
| Determined By         | Undefined                          | $\sim$ |
| Ground Elevation (m)  | 0.0                                |        |
| Area Axis Major (km)  | 0.0                                |        |
| Area Axis Minor (km)  | 0.0                                |        |
| Effective Date        | 08 January 2025                    |        |
| Obsolete Date         | 08 January 2025                    |        |
| Remarks               |                                    | ~      |
|                       |                                    |        |
|                       |                                    |        |
|                       |                                    |        |
|                       |                                    | $\sim$ |
|                       | or                                 | Cancel |
|                       | OK                                 | cuncer |

#### 4.6.2 Installations

Installations describe specific physical buildings and structures within a location. There are currently 26 defined types of installation:

- Airfield Airport Antenna Site Barracks Container Storage Facility Embassy or Consulate Factory Fire Station Government Building Government Installation Harbour Headquarters Building Hospital
- Office Block Oil Refinery Oil Storage Facility Police Station Port Power Station (Coal) Power Station (Gas) Power Station (Nuclear) Radar Station Railway Station Railway Yard Research Building Training Area

To add a new installation, click the Add button in the toolbar to open the Add New Installation window.

| Add New Installation      |                                    | $\times$ |
|---------------------------|------------------------------------|----------|
| General                   |                                    |          |
| Installation Name         | 1                                  | ا ٦      |
| Installation Abbreviation |                                    | -        |
| Installation Type         | Undefined                          | ~        |
|                           | Civilian                           | _        |
|                           | Military                           |          |
| Description               |                                    | ^        |
|                           |                                    |          |
|                           |                                    |          |
|                           |                                    |          |
|                           |                                    |          |
|                           |                                    |          |
| Latitude/Longitude        | 00° 00' 00.0 N V 000° 00' 00.0 E V |          |
| Determined By             | Undefined                          | ~        |
| Ground Elevation (m)      | 0.0                                |          |
| Area Axis Major (km)      | 0.0                                |          |
| Area Axis Minor (km)      | 0.0                                |          |
| Effective Date            | 15 January 2025                    |          |
| Obsolete Date             | 15 January 2025                    |          |
| Remarks                   |                                    | ^        |
|                           |                                    |          |
|                           |                                    |          |
|                           |                                    |          |
|                           |                                    |          |
|                           | OK Canc                            | el       |

# **5.** LOG ANALYSIS

The Log Analysis module is designed to provide traffic analysts with an ability to rapidly search all local logs (Coverage, Intercepts and Message logs) to aid in the analysis task.

**NOTE:** The Log Analysis module uses a Query Focussed Dataset which must be periodically refreshed to ensure that the latest logs are available for analysis. The last refresh date is displayed at the right hand side of the module's toolbar. If you need the data refreshed, ask your Systems Administrator to refresh the TANGERINE dataset.

Click on the Modules menu and select the Log Analysis option to open this module.

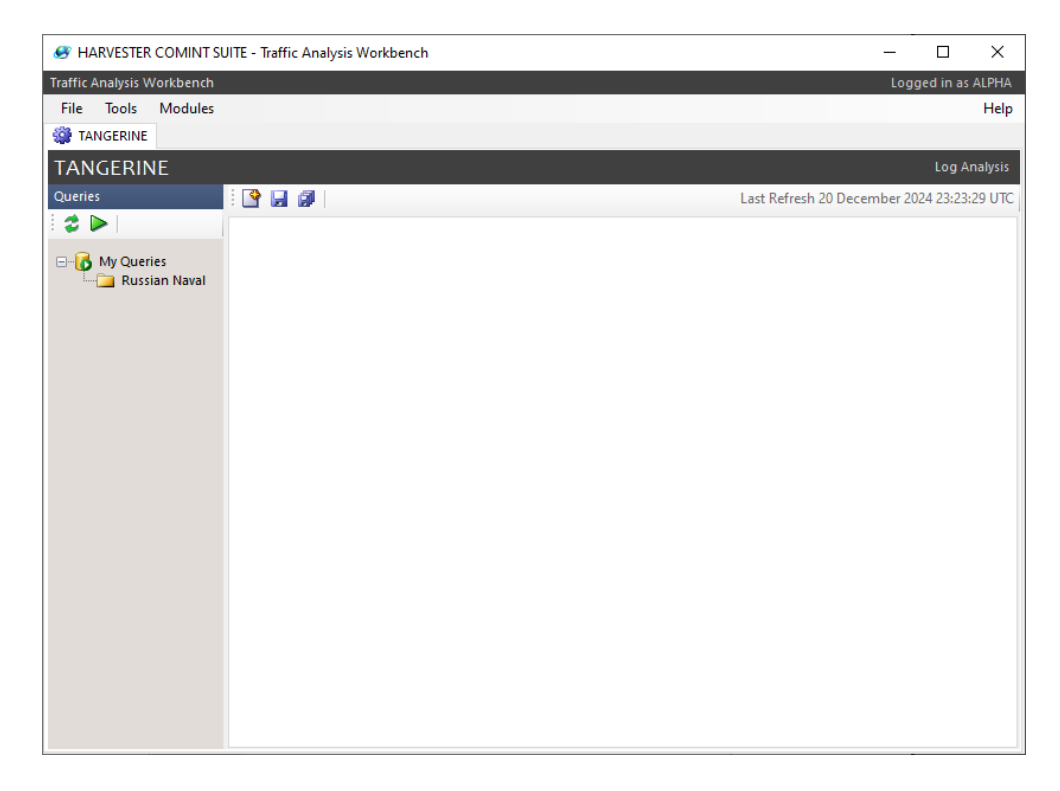

In the Log Analysis module, click on the New Query button on the toolbar bar to open a new Query window:

| I HARVESTER COMINT SU      | ITE - Traffic Analysis | Workbench  |                      |               |             |            | -           |          | ×       |
|----------------------------|------------------------|------------|----------------------|---------------|-------------|------------|-------------|----------|---------|
| Traffic Analysis Workbench |                        |            |                      |               |             |            | Logg        | ed in as | ALPHA   |
| File Tools Modules         |                        |            |                      |               |             |            |             |          | Help    |
| TANGERINE                  |                        |            |                      |               |             |            |             |          |         |
| TANGERINE                  |                        |            |                      |               |             |            |             | Log Ar   | nalysis |
| Queries                    | : 🕒 🔒 👔                |            |                      |               |             |            |             |          |         |
| 2 🗢 📄                      | No Name>               |            |                      |               |             |            |             |          |         |
|                            | 🕴 🖏 Query Editor       | 2 0 record | s)                   |               |             |            |             |          |         |
| Russian Naval              | Date                   | Source     | Survey Case Notation | Case Notation | Record Type | Log Number | Frequencies |          |         |
|                            |                        |            |                      |               |             |            |             |          |         |
|                            |                        |            |                      |               |             |            |             |          |         |
|                            |                        |            |                      |               |             |            |             |          |         |
|                            |                        |            |                      |               |             |            |             |          |         |
|                            | <                      |            |                      |               |             |            |             |          | >       |
|                            |                        |            |                      |               |             |            |             |          |         |
|                            |                        |            |                      |               |             |            |             |          |         |
|                            |                        |            |                      |               |             |            |             |          |         |
|                            |                        |            |                      |               |             |            |             |          |         |
|                            |                        |            |                      |               |             |            |             |          |         |
|                            |                        |            |                      |               |             |            |             |          |         |
|                            |                        |            |                      |               |             |            |             |          |         |
|                            |                        |            |                      |               |             |            |             |          |         |
|                            |                        |            |                      |               |             |            |             |          |         |
|                            |                        |            |                      |               |             |            |             |          |         |
|                            |                        |            |                      |               |             |            |             |          |         |
|                            |                        |            |                      |               |             |            |             |          |         |
|                            |                        |            |                      |               |             |            |             |          |         |
|                            |                        |            |                      |               |             |            |             |          |         |

Click on the Query Editor button on the toolbar to open the Query Editor:

| Query Editor         |                    | >  |
|----------------------|--------------------|----|
| Standard Query       |                    |    |
| Case Notation        |                    |    |
| Survey Case Notation |                    |    |
| Frequency            |                    |    |
| Modulation           | ~                  |    |
| Emission             | ~                  |    |
|                      | ✓ Include Coverage | _  |
|                      | Coverage Number    |    |
|                      | Include Intercepts | _  |
|                      | Intercept Number   |    |
|                      | Include Messages   | _  |
|                      | Message Log Number |    |
| Description          |                    |    |
| Content              |                    |    |
| Operator Comments    |                    | Ī  |
| From                 | 14 January 2025    |    |
| 🗌 Until              | 14 January 2025    |    |
| Day Filter           | Last 24 Hours 🗸    |    |
| Collection Systems   |                    |    |
| HARVESTER            |                    |    |
|                      |                    |    |
|                      |                    |    |
|                      |                    |    |
|                      | OK Cano            | el |

In the Query Editor, you can define a number of parameters to meet your search requirements then click the OK button to run the query. Query results are displayed in the lower section of the query window.

| I HARVESTER COMINT SU      | ITE - Traffic Analysis | Workbench                      |                                                 |                 |             |               | -           |            | ×       |
|----------------------------|------------------------|--------------------------------|-------------------------------------------------|-----------------|-------------|---------------|-------------|------------|---------|
| Traffic Analysis Workbench |                        |                                |                                                 |                 |             |               | Logge       | ed in as ( | Alpha   |
| File Tools Modules         |                        |                                |                                                 |                 |             |               |             |            | Help    |
| TANGERINE                  |                        |                                |                                                 |                 |             |               |             |            |         |
| TANGERINE                  |                        |                                |                                                 |                 |             |               |             | Log Ar     | nalysis |
| Queries                    | i 🔮 🔒 🕼                |                                |                                                 |                 |             |               |             |            |         |
| i 🤹 🕨                      | 😑 <no name=""> *</no>  |                                |                                                 |                 |             |               |             |            |         |
|                            | 🛛 🖏 Query Editor       | 2   4 re                       | ecord(s)                                        |                 |             |               |             |            |         |
| 🛄 Russian Naval            | Date                   | Source                         | Survey Case Notation                            | Case Notation   | Record Type | Log Number    | Frequencies |            |         |
|                            | 2024-12-09             | HARVESTER                      | 54130000                                        | USQS TQ00000028 | Intercept   | 2024344000001 | 5413.000K3  |            |         |
|                            | 2024-12-09             | HARVESTER                      | 54130000                                        | USQS TQ00000028 | Intercept   | 2024344000001 | 5413.000K3  |            |         |
|                            | 2024-12-13             | HARVESTER                      | 32580000                                        | GCQS TQ00000029 | Intercept   | 2024348000001 | 3258.000K8  |            |         |
|                            | 2024-12-13             | HARVESTER                      | 63420000                                        |                 | Intercept   | 2024348000002 | 6342.000K5  |            |         |
|                            |                        |                                |                                                 |                 |             |               |             |            |         |
|                            |                        |                                |                                                 |                 |             |               |             |            |         |
|                            | <                      |                                |                                                 |                 |             |               |             |            | >       |
|                            | Intercept 2024         | 4344000001                     | Intercept 2024344000002                         |                 |             |               |             |            |         |
|                            | Intercept 202          | 4344000001                     |                                                 |                 |             |               |             |            |         |
|                            | SRI                    |                                |                                                 |                 |             |               |             |            |         |
|                            | Survey Case Notat      | ion                            | 54130000                                        |                 |             |               |             |            |         |
|                            | Case Notation          |                                | USQS TQ00000028                                 |                 |             |               |             |            |         |
|                            | Frequencies            |                                | 5413.000K3                                      |                 |             |               |             |            |         |
|                            | TUOI                   | TUOI 09 December 2024 16:01:20 |                                                 |                 |             |               |             |            | 1       |
|                            | TDOI                   |                                | 09 December 2024 16:01:20                       |                 |             |               |             |            | 1       |
|                            | Duration               |                                | 00:00:00                                        |                 |             |               |             |            |         |
|                            | Emission               |                                | Voice                                           |                 |             |               |             |            | 1       |
|                            | Content                |                                |                                                 |                 |             |               |             |            |         |
|                            | Intercept Number       |                                | 2024344000001                                   |                 |             |               |             |            |         |
|                            | Description            |                                | RCV sends traffic to RIP90 (Message Number 490) |                 |             |               |             |            | 1       |
|                            |                        |                                | RCV                                             |                 |             |               |             |            |         |
|                            | Content                |                                | 8666                                            |                 |             |               |             |            |         |

To amend a query, click the Query Editor button to reopen the Query Editor.

If your query if one that you will reuse, it can be saved by clicking the Save button on the toolbar.